## **Oracle Utilities Customer Care and Billing**

Installation Guide Release 2.7.0.1 F12136-01

January 2019

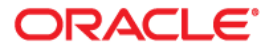

Oracle Utilities Customer Care and Billing Installation Guide, Release 2.7.0.1

Copyright © 2000, 2019 Oracle and/or its affiliates. All rights reserved.

This software and related documentation are provided under a license agreement containing restrictions on use and disclosure and are protected by intellectual property laws. Except as expressly permitted in your license agreement or allowed by law, you may not use, copy, reproduce, translate, broadcast, modify, license, transmit, distribute, exhibit, perform, publish, or display any part, in any form, or by any means. Reverse engineering, disassembly, or decompilation of this software, unless required by law for interoperability, is prohibited.

The information contained herein is subject to change without notice and is not warranted to be error-free. If you find any errors, please report them to us in writing.

If this is software or related documentation that is delivered to the U.S. Government or anyone licensing it on behalf of the U.S. Government, then the following notice is applicable:

U.S. GOVERNMENT END USERS: Oracle programs, including any operating system, integrated software, any programs installed on the hardware, and/or documentation, delivered to U.S. Government end users are "commercial computer software" pursuant to the applicable Federal Acquisition Regulation and agency-specific supplemental regulations. As such, use, duplication, disclosure, modification, and adaptation of the programs, including any operating system, integrated software, any programs installed on the hardware, and/ or documentation, shall be subject to license terms and license restrictions applicable to the programs. No other rights are granted to the U.S. Government.

This software or hardware is developed for general use in a variety of information management applications. It is not developed or intended for use in any inherently dangerous applications, including applications that may create a risk of personal injury. If you use this software or hardware in dangerous applications, then you shall be responsible to take all appropriate fail-safe, backup, redundancy, and other measures to ensure its safe use. Oracle Corporation and its affiliates disclaim any liability for any damages caused by use of this software or hardware in dangerous applications.

Oracle and Java are registered trademarks of Oracle and/or its affiliates. Other names may be trademarks of their respective owners.

Intel and Intel Xeon are trademarks or registered trademarks of Intel Corporation. All SPARC trademarks are used under license and are trademarks or registered trademarks of SPARC International, Inc. AMD, Opteron, the AMD logo, and the AMD Opteron logo are trademarks or registered trademarks of Advanced Micro Devices. UNIX is a registered trademark of The Open Group.

This software or hardware and documentation may provide access to or information about content, products, and services from third parties. Oracle Corporation and its affiliates are not responsible for and expressly disclaim all warranties of any kind with respect to third-party content, products, and services unless otherwise set forth in an applicable agreement between you and Oracle. Oracle Corporation and its affiliates will not be responsible for any loss, costs, or damages incurred due to your access to or use of third-party content, products, or services, except as set forth in an applicable agreement between you and Oracle.

# Contents

| Preface                                                                       | i-i             |
|-------------------------------------------------------------------------------|-----------------|
| Audience                                                                      | i-ii            |
| Related Documents                                                             | i-ii            |
| Updates to Documentation                                                      | i-ii            |
| Conventions                                                                   | i-iii           |
| Acronyms                                                                      | i-iii           |
| Additional Resources                                                          | i-iii           |
| Chapter 1                                                                     |                 |
| Uverview                                                                      | I-I             |
|                                                                               | 1-1             |
| Chapter 2                                                                     |                 |
| Application Architecture Overview                                             | 2-1             |
| Application Architecture                                                      | 2-1             |
| Tier 1: Desktop/Client, or Presentation Tier                                  | 2-1             |
| Tier 2: Web Application / Business Application Server, or Business Logic Tier | 2-1             |
| Tier 3: Database, or Persistence Tier                                         | 2-1             |
| Chapter 3                                                                     |                 |
| Supported Platforms and Hardware Requirements                                 | 3-1             |
| Software and Hardware Considerations                                          | 3-2             |
| Requirements by Tier                                                          | 3-2             |
| Tier 1, Desktop: Software and Hardware Requirements                           | 3-3             |
| Tier 2, Web/Business Application Server: Software and Hardware Requirements   | 3-3             |
| Tier 3, Database Server: Software and Hardware Requirements                   | 3-3             |
| Supported Platforms                                                           | 3-3             |
| Operating Systems and Application Servers                                     | 3-4             |
| Application Server Memory Requirements                                        | 3-6             |
| Support for Software Patches and Upgrades                                     | 3-6             |
| Chanter 4                                                                     |                 |
| Planning the Installation                                                     | 4_1             |
| Installation and Configuration Overview                                       | <del>4</del> -1 |
| Before You Install                                                            |                 |
| WebLogic Native Installation                                                  | 4-3             |
| Application Server Clustering                                                 | 4-3             |
| Directory Names                                                               | 4-3             |
| Installation Checklist                                                        | 4-3             |
| Installation Menu Functionality Overview                                      | 4-4             |
| Installation Menu Functionality Details                                       | 4-4             |
| Installation and Configuration Worksheets                                     | 4-5             |
| Menu Block 1: Environment ID, Roles, Third Party Software Configuration       | 4-5             |
| Menu Block 2: Keystore Options                                                | 4-6             |
| Menu Block 50: Environment Installation Options                               | 4-7             |
| Menu Block 1: Environment Description                                         | 4-7             |

| Ν | Ienu Block 2: [WebLogic] Business Application Server Configuration | 4-7  |
|---|--------------------------------------------------------------------|------|
| Ν | Ienu Block 3: [WebLogic] Web Application Server Configuration      | 4-8  |
| Ν | Ienu Block 4 - Database Configuration                              | 4-8  |
| Ν | Ienu Block 5 - General Configuration Options                       | 4-9  |
| Ν | Ienu Block 6 - OUAF TrustStore Options                             | 4-10 |
| A | dvanced Menu Options                                               | 4-10 |

| Installing Application Server Prerequisite Software                                   | 5-1  |
|---------------------------------------------------------------------------------------|------|
| AIX Application Server                                                                | 5-2  |
| Supported Application Servers                                                         | 5-2  |
| Web/Application Server Tier                                                           | 5-2  |
| Oracle Linux 7.x and Red Hat Linux 7.x Application Server                             | 5-4  |
| Supported Application Servers                                                         | 5-4  |
| Web/Application Server Tier                                                           | 5-4  |
| Solaris 11 Application Server                                                         | 5-7  |
| Supported Application Servers                                                         | 5-7  |
| Web/Application Server Tier                                                           | 5-7  |
| Windows 2012 Application Server                                                       | 5-9  |
| Supported Application Servers                                                         | 5-9  |
| Web/Application Server Tier                                                           | 5-9  |
| HP-UX 11.31 Application Server                                                        | 5-10 |
| Supported Application Servers                                                         | 5-10 |
| Web/Application Server Tier                                                           | 5-11 |
| Additional Prerequisite Software Information                                          | 5-13 |
| Setting Up and Using the Additional JAR Directory                                     | 5-13 |
| Special Note to Upgrade from a WebLogic 12.1.3.x Environment                          | 5-14 |
| Chapter 6                                                                             |      |
| Installing the Application Server Component of Oracle Utilities Application Framework | 6-1  |
| Installation Overview                                                                 | 6-2  |
| Pre-Installation Tasks                                                                | 6-2  |

| Pre-Installation Tasks                            |  |
|---------------------------------------------------|--|
| Hardware and Software Version Prerequisites       |  |
| Database Installation                             |  |
| Installation Prerequisites                        |  |
| Copying and Decompressing Install Media           |  |
| Setting Permissions for the cistab File in UNIX   |  |
| Installing Oracle Utilities Application Framework |  |
| Installation Process (Brief Description)          |  |
| Installation Process (Detailed Description)       |  |
| Configuring the OUAF Keystore                     |  |
| Installing Hibernate 4.1.0                        |  |
| -                                                 |  |

## Chapter 7

| nstalling the Application Server Component of Oracle Utilities Customer Care and Billing | 7-1 |
|------------------------------------------------------------------------------------------|-----|
| Introduction                                                                             | 7-2 |
| Pre-installation Tasks                                                                   | 7-2 |
| Copying and Decompressing Install Media                                                  | 7-2 |
| Preparing for the Installation                                                           | 7-3 |
| Installing the Application                                                               | 7-3 |
| Integrating Customer Modifications into This Release                                     | 7-4 |
| Operating the Application                                                                | 7-4 |
| Installing Service Packs and Patches                                                     | 7-5 |

## Chapter 8

| Additional Tasks                     | 8-1 |
|--------------------------------------|-----|
| Importing Self-Signed Certificates   | 8-2 |
| Customizing Configuration Files      | 8-2 |
| Centralized Properties Customization | 8-3 |

| Integrating Existing Customer Modifications                       | 3-4        |
|-------------------------------------------------------------------|------------|
| Generating the Application Viewer                                 | 3-4        |
| Building Javadocs Indexes                                         | 3-5        |
| Configuring the Environment for Batch Processing                  | 3-5        |
| Customizing the Logo                                              | 3-5        |
| Deploying Inbound WebServices (IWS)                               | 3-6        |
| Domain Templates                                                  | 3-8        |
| Chapter 9                                                         |            |
| Upgrading Oracle Utilities Customer Care and Billing              | 9-1        |
| Upgrade Paths                                                     | 9-2        |
| Before You Upgrade                                                | 9-2        |
| Upgrade Procedure                                                 | 9-2        |
| Upgrading the Database Component                                  | )-2        |
| Upgrading the Application Component                               | )-2        |
| Post-Upgrade Verifications                                        | 9-4        |
| Installing Service Packs and Patches                              | 9-5        |
| Appendix A                                                        |            |
| Application Framework Prerequisite Patches A                      | <b>\-1</b> |
| Appendix B                                                        |            |
| Oracle Utilities Customer Care and Billing Fixes B                | 3-1        |
| Appendix C                                                        |            |
| Oracle Utilities Customer Care and Billing Post-release Patches C | C-1        |

## Preface

Welcome to the Oracle Utilities Customer Care and Billing Installation Guide.

This guide provides an overview about how to install Oracle Utilities Customer Care and Billing V2.7.0.1.0.

The preface includes:

- Audience
- Related Documents
- Updates to Documentation
- Conventions
- Acronyms
- Additional Resources

## Audience

This guide is intended for anyone interested in the installation process.

To complete installation you should have:

- Administrative privileges on the host where you are installing the software.
- Experience installing and configuring application servers and other software.

## **Related Documents**

For more information, refer to these Oracle documents:

#### Installation Guides and Release Notes

- Oracle Utilities Customer Care and Billing Release Notes
- Oracle Utilities Customer Care and Billing Quick Install Guide
- Oracle Utilities Customer Care and Billing Installation Guide
- Oracle Utilities Customer Care and Billing Database Administrator's Guide
- Oracle Utilities Customer Care and Billing Optional Products Installation Guide
- Oracle Utilities Customer Care and Billing Licensing Information User Manual

#### Administrative and Business User Guides

- Oracle Utilities Customer Care and Billing Administrative User Guide
- Oracle Utilities Customer Care and Billing Business User Guide

#### **Supplemental Documents**

- Oracle Utilities Customer Care and Billing Server Administration Guide
- Oracle Utilities Customer Care and Billing Security Guide

## **Updates to Documentation**

Additional and updated information about the product is available from the Knowledge Base section of My Oracle Support (http://support.oracle.com). Please refer to My Oracle Support for more information.

Documentation updates are also posted on the Oracle Technology Network documentation page as they become available (http://docs.oracle.com/cd/E72219\_01/ documentation.html).

## Conventions

| Convention | Meaning                                                                                                    |
|------------|----------------------------------------------------------------------------------------------------|
| boldface   | Boldface type indicates graphical user interface elements associated with an action, or terms defined in text or the glossary.         |
| italic     | Italic type indicates book titles, emphasis, or placeholder variables for<br>which you supply particular values.                       |
| monospace  | Monospace type indicates commands within a paragraph, URLs, code in examples, text that appears on the screen, or text that you enter. |

The following text conventions are used in this document:

## Acronyms

The following acronyms and terms are used in this document:

| Acronym | Definition                                 |
|---------|--------------------------------------------|
| CCB     | Oracle Utilities Customer Care and Billing |
| WLS     | WebLogic Server                            |
| FW      | Framework                                  |
| OUAF    | Oracle Utilities Application Framework     |

## **Additional Resources**

For more information and support, visit the Oracle Support Web site at: http://www.oracle.com/support/index.html

# Overview

This chapter provides an overview of the Oracle Utilities Customer Care and Billing installation.

## Installation Overview

Installing Oracle Utilities Customer Care and Billing involves the following steps:

- 1. Review the different tiers of the application architecture as described in Chapter 2: Application Architecture Overview.
- Understand the hardware requirements for installing the application and the supported platforms for the application and database servers as described in Chapter
  Supported Platforms and Hardware Requirements.

**Note:** The installation and administration of the database server tier is described in detail in the document Oracle Utilities Customer Care and Billing *Database Administrator's Guide*.

- 3. Install the database as described in the document Oracle Utilities Customer Care and Billing *Database Administrator's Guide*.
- 4. Plan your installation as described in Chapter 4: Planning the Installation.
- 5. Install all required third-party software as described in Chapter 5: Installing Application Server Prerequisite Software. The required software is listed for each supported combination of operating system and application server.
- 6. Install the framework for the application as described in Chapter 6: Installing the Application Server Component of Oracle Utilities Application Framework.
- Install Oracle Utilities Customer Care and Billing as described in Chapter 7: Installing the Application Server Component of Oracle Utilities Customer Care and Billing.
- 8. Follow the installation guidelines described in Chapter 8: Additional Tasks.

## **Application Architecture Overview**

This chapter provides an overview of the Oracle Utilities Application Framework application architecture.

## **Application Architecture**

The Oracle Utilities Application Framework application is deployed on multiple tiers.

Refer to the Oracle Utilities Customer Care and Billing Server Administration Guide for a more detailed description of the application architecture and individual tiers.

#### Tier 1: Desktop/Client, or Presentation Tier

This tier is implemented in a browser-based client. Users use a desktop client web browser to log in to and use the Oracle Utilities Customer Care and Billing application. Note also that a desktop machine running Microsoft Windows and the Oracle client is required to perform some of the Oracle Utilities Customer Care and Billing product installation steps.

## Tier 2: Web Application / Business Application Server, or Business Logic Tier

This tier is implemented in a web application server, business application server, or the batch server. The business application component can be installed as part of the web application server, or as a separate component. Except where explicitly noted, most of the Oracle Utilities Application Framework installation documentation assumes that the web application and business application servers reside together. The batch infrastructure will also run within this tier. You can have multiple batch server instances that serve the application.

## Tier 3: Database, or Persistence Tier

This tier is implemented in a database server. The database server stores data maintained by the Oracle Utilities Customer Care and Billing application. More specifically, the database tier contains the data server files and database executables that physically store the tables, indexes, and other database objects for your system.

## Supported Platforms and Hardware Requirements

This chapter provides an overview of the tiers on which the product is implemented, and shows each of the operating system/server combinations that the product is supported on. It includes:

- Software and Hardware Considerations
- Requirements by Tier
- Supported Platforms
- Application Server Memory Requirements
- Support for Software Patches and Upgrades

## **Software and Hardware Considerations**

There are many factors that can influence software and hardware decisions. For example, your system may have to satisfy specific performance, availability, or scalability requirements, or to support running in a language other than English. These business requirements, together with the chosen system architecture, should be used in initial software and hardware planning.

Some of the questions that you should answer before beginning the installation include:

- On which hardware platform and operating system will Oracle Utilities Customer Care and Billing be deployed?
- Which web server product will Oracle Utilities Customer Care and Billing deploy on?
- Which database product will Oracle Utilities Customer Care and Billing deploy on?
- Do you plan to deploy multiple Oracle Utilities Customer Care and Billing instances on the same physical server?
- How do you plan to deploy Oracle Utilities Customer Care and Billing?
  - Web/application/database on the same physical server?
  - Web/application on one server and database on separate server?
  - Each component on its own server?

For detailed descriptions of various deployment architecture choices that may aid in planning, refer to *Oracle Utilities Application Framework Architecture Guidelines (Document ID 807068.1)* available on My Oracle Support.

The final hardware and software decisions must comply with the specific requirements of the Oracle Utilities Customer Care and Billing product, as described in the rest of this chapter.

## **Requirements by Tier**

The application is deployed on multiple Tiers:

- Tier 1, Desktop
- Tier 2, Web/Business Application Server
- Tier 3, Database Server

### Tier 1, Desktop: Software and Hardware Requirements

| Configuration | Processor                                                      | Memory (RAM) | Monitor Display            |
|---------------|----------------------------------------------------------------|--------------|----------------------------|
| Minimum       | Pentium IV - 2.0 GHz                                           | 1024 MB      | 1024X768**<br>16-bit Color |
| Recommended*  | Pentium IV - 3.0+ GHz<br>or any Core 2 Duo or<br>any Athlon X2 | 2048 MB      | 1280X1024*<br>32-bit Color |

\* The recommended configuration improves client performance.

\*\* To reduce the amount of scrolling required for pages that are longer than 768 or 1024 pixels, consider placing a monitor in vertical position (with narrow side on the bottom).

# Tier 2, Web/Business Application Server: Software and Hardware Requirements

Refer to the Supported Platforms section in this chapter to determine which web application servers can be used with the operating system that will be hosting this tier.

The recommendations that follow are based on a standard installation with both the web application and business application servers on the same machine and the system running with the default values. The default values may not support a production environment. You should adjust these values according to your production needs. Refer to the Server Administration Guide on how to change the default values. The minimum resource requirements exclude third-party software installation requirements. Refer to the thirdparty vendors for specific requirements. The sizing excludes the Oracle database server installation.

#### Tier 3, Database Server: Software and Hardware Requirements

Refer to the Supported Platforms section in this chapter for information about supported database servers.

## Supported Platforms

The installation has been tested to operate on many operating system, application server, and database server combinations. For the software requirements for each of these combinations, refer to Chapter 5: Installing Application Server Prerequisite Software.

## **Operating Systems and Application Servers**

This section details the operating system and application server combinations on which this version of Oracle Utilities Customer Care and Billing is supported.

#### **Application Server Operating Systems**

- Oracle Linux 7.x for x86\_64
- Oracle Solaris 11.x for SPARC (64-bit)
- IBM AIX 7.2 TLx for POWER (64-bit)
- HP-UX 11.31 (64-bit)

#### Prerequisite Application Server Software

- Oracle Database Client 12.1.0.2+, 12.2.0.x
- Oracle Java SE Development Kit 1.8.0\_x (Oracle platforms only)
- IBM 64-bit SDK for AIX 8.0.0.x (IBM platforms only)
- Hibernate ORM 4.1.0 and Hibernate 5.2.3 jars
- Oracle WebLogic Server 12c Release 2 (12.2.1.3+) 64-bit

#### Notes

- Oracle Linux is 100% user space-compatible with Red Hat Enterprise Linux, therefore, OUAF is also supported on Red Hat Enterprise Linux.
- Refer to the Oracle Utilities Application Framework Database Administrator's Guide for the Oracle Database Server Requirements.

Refer to the *Product Support Matrix (Document ID 1454143.1)* on My Oracle Support to determine if support for newer versions of the listed products have been added.

Please note the following:

• Version numbers marked with a "+" are the MINIMUM version supported. That version and all future 4th digit updates will be supported.

**Example**: Oracle 12.2.0.1+ means that 12.2.0.1 and any higher 12.2.0.x versions of Oracle are supported.

\* An "x" indicates that any version of the digit designed by the "x" is supported.

**Example**: Linux 7.x indicates that any version of Linux 7 (7.0, 7.1, 7.2 etc) will be supported.

#### Windows Server

• Windows Server is **not** supported for Production environments. Wherever Windows Server is referenced within this guide, it is supported for Test or Development environments **only**.

#### WebLogic Server

- Oracle WebLogic Server (Fusion Middleware Infrastructure) Release 2 (12.2.1.3+) and any higher versions of Oracle are supported.
- Customers must download Oracle WebLogic Server from the Oracle Software Delivery Cloud.

#### **Oracle Database Server**

Prerequisite Database Server Software (on any vendor supported platform where x is vendor supported version):

- Oracle Database Server Enterprise Edition 12.1.0.
- Oracle Database Server Standard Edition 2 12.1.0.
- Oracle Database Server Enterprise Edition 12.2.0.x
- Oracle Database Server Standard Edition 2 12.2.0.x

**Note:** Oracle Database Enterprise Edition and the Partitioning and Advanced Compression options are not mandatory but are recommended. Standard Edition should only be considered suitable for very small, pilot projects or development environments where scalability, performance, and database size-on-disk are not important considerations. Oracle Database Enterprise Edition, including the Advanced Compression and Partitioning options, is strongly recommended in all other situations.

#### **Oracle VM Support**

This version of Oracle Utilities Customer Care and Billing is supported on Oracle VM Server for x86 for supported releases of Oracle Linux and Microsoft Windows operating systems.

Refer to My Oracle Support knowledge base article 249212.1 for Oracle's support policy on VMWare.

## **Application Server Memory Requirements**

For each application server environment a minimum of 4 GB of real memory is required, plus 6 GB of swap space. The approximate disk space requirements in a standard installation are as follows (the size represents the MINIMUM required):

| Location                                                               | Size                              | Usage                                                                                                    |
|------------------------------------------------------------------------|-----------------------------------|----------------------------------------------------------------------------------------------------|
| Install Dir<br>("\$SPLEBASE")<br>Location                              | 10 GB recommended<br>5 GB minimum | This is the location where the application<br>and Framework get installed. Startup,<br>shutdown and other online log files are<br>stored here. The size and space that is used<br>should be monitored because various<br>debugging options can significantly affect<br>the size of log files.<br><b>Note</b> : This does not include the size of the<br>edge product. |
| Log Dir<br>("\$SPLOUTPUT")<br>Location                                 | 10 GB recommended<br>2 GB minimum | This location is used for storing batch log<br>files and output from batch jobs. The size<br>of this space should be influenced by which<br>batches are run and how often, and the<br>amount of debugging information that is<br>collected.                                                                                                    |
| Location of the<br>application web<br>work files on the<br>web servers | 5 GB recommended<br>2 GB minimum  | This location is used by various web server<br>vendors to expand the application. It<br>should be considered when installing these<br>products.<br>Refer to the individual web server<br>documentation to determine the location<br>of the temporary files.                                                                                                    |
| Installation<br>Temporary Area                                         | 10 GB minimum                     | The application gets installed from this location. You need enough space to uncompress the files and install the application.                                                                                                    |
| Oracle Data Area                                                       | 10 GB minimum                     | This location is where the Oracle database<br>data files are stored. The size of this space<br>should be based on the requirements of the<br>production environment. For an initial or<br>demo database install 4 GB should be<br>sufficient.                                                                                                    |

## Support for Software Patches and Upgrades

Due to the ongoing nature of software improvement, vendors will periodically issue patches and service packs for the operating systems, application servers and database servers on top of specific versions that Oracle products have already been tested against.

If it is necessary to apply an upgrade, please do so in a test environment that is running on the same platform as your production environment prior to updating the production environment itself. The exception to this is Hibernate software 4.1.0 which should not be upgraded.

Always contact Oracle Support prior to applying vendor updates that do not guarantee backward compatibility.

# Planning the Installation

This chapter provides information for planning an Oracle Utilities Customer Care and Billing installation, including:

- Installation and Configuration Overview
- Before You Install
- Installation Checklist
- Installation Menu Functionality Overview
- Installation and Configuration Worksheets

## Installation and Configuration Overview

The following diagram provides an overview of the steps that need to be taken to install and configure Oracle Utilities Customer Care and Billing:

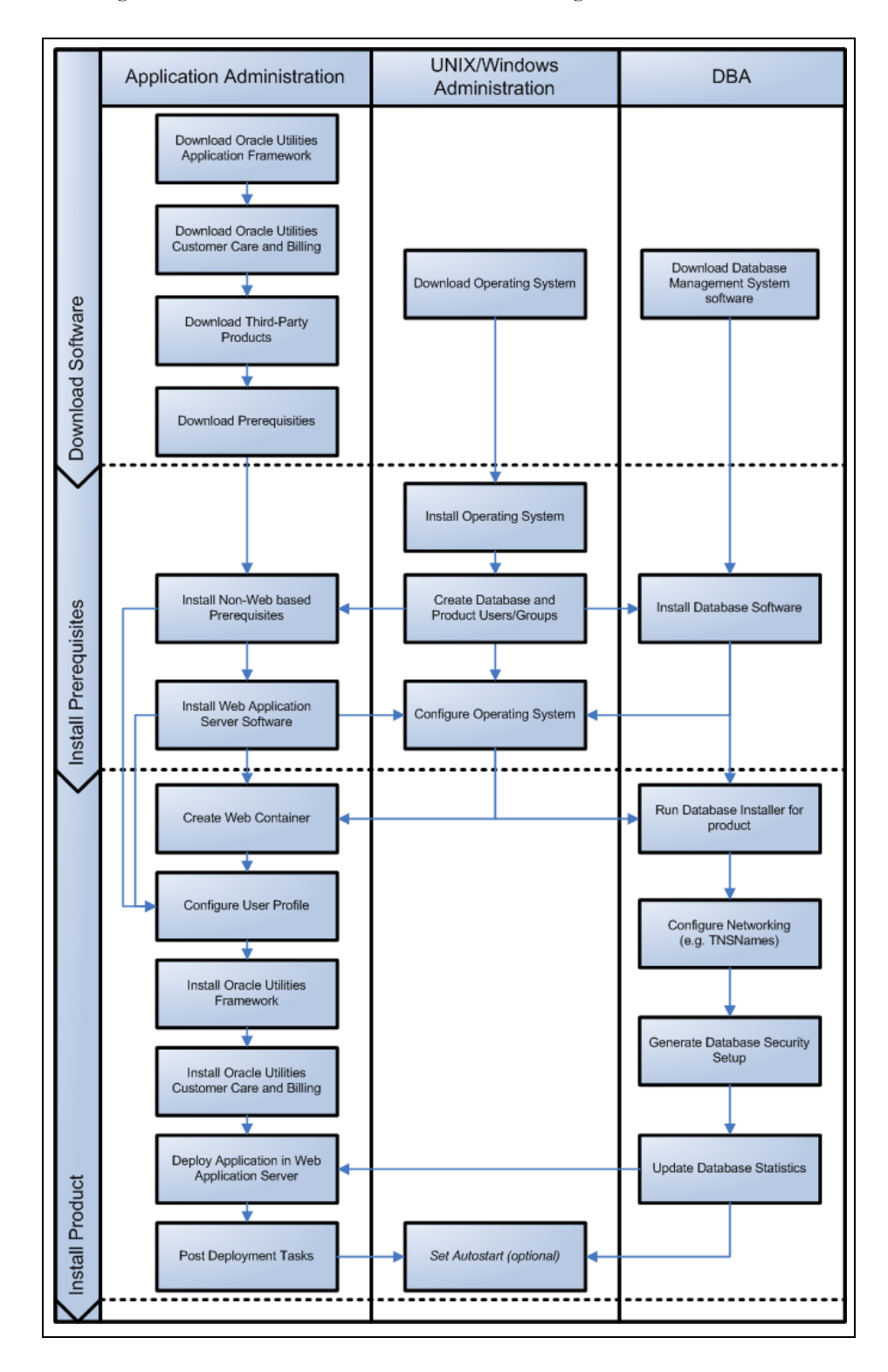

## **Before You Install**

Refer to My Oracle Support for up-to-date additional information about the Oracle Utilities Customer Care and Billing installation.

#### WebLogic Native Installation

With Oracle Utilities Application Framework 4.4.0.0.0, a WebLogic native installation is required. Refer to the Oracle WebLogic 12.2.1.x Configuration Guide for Oracle Utilities Framework (Doc ID 2413918.1) whitepaper on My Oracle Support.

## **Application Server Clustering**

If you are considering application server clustering, refer to the Oracle WebLogic 12.2.1.x Configuration Guide for Oracle Utilities Framework (Doc ID 2413918.1) whitepaper on My Oracle Support for additional information.

Additional information about WebLogic clustering can be found at http://docs.oracle.com/cd/E17904\_01/web.1111/e13709/toc.htm.

#### **Directory Names**

Directory cannot contain whitespace characters.

#### Installation Checklist

The following checklist will guide you through the installation process of the application tier. The details for each step are presented in subsequent chapters.

- 1. Install the database as described in the Oracle Utilities Customer Care and Billing Database Administrator's Guide.
- 2. Create Group/User ID.
- 3. Install the prerequisite software.

For complete details about installing and configuring the prerequisite third-party software for your specific platform, refer to Chapter 5: Installing Application Server Prerequisite Software.

- Oracle client 12c
- Java 8
- Hibernate 4.1.0
- 4. Install optional software.
- 5. Install the Oracle WebLogic 12.2.1.3+ web server.

**Note:** If you are upgrading and you are currently running Oracle Application Server, please contact your Global Support Representative.

- 6. Verify that the software installed.
- 7. Set up environment variables.
- 8. Install Oracle Utilities Application Framework.

- 9. Install Oracle Utilities Application Framework prerequisite single fixes if there are any. Else, skip this step.
- 10. Install Oracle Utilities Customer Care and Billing.
- 11. Install Oracle Utilities Customer Care and Billing single fixes if there are any. Else, skip this step.
- 12. Deploy Oracle Utilities Customer Care and Billing application.
- 13. Complete the post-installation tasks.
- 14. Proceed with optional third-party product integration (such as web self service or reporting tools).

## Installation Menu Functionality Overview

The main configuration menu is structured so that related variables and/or options are grouped together and are associated by a menu item number. To access a particular group of variables and options, enter the menu item number associated with that group. Each option is displayed in turn on the screen, along with a prompt so that you can type the desired value for the option, if it is not the same as the default or current value.

When performing the initial installation you need to go through all menu options. The menu options may have a default value, a list of valid values and a validation check.

On each option prompt you can keep the current value by simply leaving the input line empty. In order to erase a variable value you need to enter one dot ("."). The leading spaces will be trimmed out on each values entered. The menu includes the following:

- Valid Values: [ALFANUM]. This indicates you will need to enter an alphanumeric value in the prompt.
- Valid Values: [NUM]. This indicates you will need to enter a numeric value in the prompt.

Please also note the following:

- When all options are set, type <P> at the main menu prompt option. This will save the option values selected throughout the configuration.
- During this processing the global variables are validated and the configuration file <SPLEBASE>/etc/ENVIRON.INI is created or updated. This file contains all the variables inputted and calculated. These are needed by the next part of the installation process.
- To exit the configuration utility without saving any of the values entered, type <X> and press 'Enter'.

#### Installation Menu Functionality Details

The Environment Installation Utility requires that Oracle Client Home is set in the path for the user performing the installation.

Prior to running the installation utility you will need to review the supported platforms document to ensure you have all of the Third Party software installed.

In this menu if the variables are set prior to execution, that value will be defaulted by the installation utility when performing the installation.

When the installation has been completed successfully, the values will be written to an ENVIRON.INI file. When splenviron.sh / cmd is executed, it will read from the ENVIRON.INI file to set the environment variables. Refer to the *Oracle Utilities Application Framework Server Administration Guide* for details about configuring these values.

Install the Oracle Client software specified in the Operating Systems and Application Servers section in Supported Platforms and Hardware Requirements prior to running any of the installation utilities.

The following prompt appears when executing the installation utility:

Enter Oracle Client Home Directory (<ENTER> quit):

**Note:** If the environmental variable ORACLE\_CLIENT\_HOME is set, the install script will validate the variable. If it passes the validation you will not be prompted for it. This is needed in order to run Perl installation utilities.

#### **Encryption Methods**

The Oracle Utilities Application Framework installation also uses industry standard cryptography to encrypt passwords that are prompted within the installation.

When these passwords are entered in the command line, the input values are not reflected on the screen when performing the installation.

## Installation and Configuration Worksheets

During the installation and configuration of the application you will need to provide a variety of system values. These worksheets will assist you in providing that information. They should be completed before installing the application framework, as described in Chapter 6: Installing the Application Server Component of Oracle Utilities Application Framework.

**Note:** Some web application server information will not be available until the software installation steps have been completed as described in Chapter 5: Installing Application Server Prerequisite Software. Refer to the *Server Administration Guide* for additional details (default, valid values, usage, etc.), as applicable.

## Menu Block 1: Environment ID, Roles, Third Party Software Configuration

The Environment ID, Roles, Third Party Software Configuration options include:

| Menu Option                              | Name Used in Documentation | Customer<br>Install<br>Value |
|------------------------------------------|----------------------------|------------------------------|
| Environment ID                           | ENVIRONMENT_ID             |                              |
| Server Roles                             | SERVER_ROLES               |                              |
| Oracle Client Home Directory             | ORACLE_CLIENT_HOME         |                              |
| Web Java Home Directory                  | JAVA_HOME                  |                              |
| Hibernate JAR Directory                  | HIBERNATE_JAR_DIR          |                              |
| **ONS JAR Directory                      | ONS_JAR_DIR                |                              |
| Web Application Server Home<br>Directory | WEB_SERVER_HOME            |                              |
| ***Additional JAR Directory              | WLTHINT3CLIENT_JAR_DIR     |                              |

\* Denotes optional menu items that may be required for the product installation and variables.

\*\* In order to activate the RAC FCF, the application needs the external ons.jar file, from the ORACLE\_HOME path:

\$ORACLE\_HOME/opmn/lib/ons.jar

During the installation the relevant option should be populated with the folder location of the ons.jar.

\*\*\* Refer to the Setting Up and Using the Additional JAR Directory section in Installing Application Server Prerequisite Software for more information.

#### Menu Block 2: Keystore Options

The keystore is a set of files used for encryption, decryption and hash generation. The files reside in the following location:

<SPLEBASE>/ks/.ouaf\_keystore

<SPLEBASE>/ks/.ouaf\_storepass

In order to run the application correctly, data encryption, decryption and hash generation of data in the database and on the application server must be performed using the same keystore; otherwise, the application will fail.

**Note**: Review the section on configuring the OUAF Keystore in the *Security Guide* for information on setting up the keystore properly.

| Keystore options include: |                            |                              |
|---------------------------|----------------------------|------------------------------|
| Menu Option               | Name Used in Documentation | Customer<br>Install<br>Value |
| Import Keystore Directory | KS_IMPORT_KEYSTORE_FOLDER  |                              |
| Store Type                | KS_STORETYPE               |                              |
| Alias                     | KS_ALIAS                   |                              |
| Alias Key Algorithm       | KS_ALIAS_KEYALG            |                              |
| Alias Key Size            | KS_ALIAS_KEYSIZE           |                              |
| HMAC Alias                | KS_HMAC_ALIAS              |                              |
| Padding                   | KS_PADDING                 |                              |
| Mode                      | KS_MODE                    |                              |

## Menu Block 50: Environment Installation Options

Environment installation options include:

| Menu Option                            | Name Used in Documentation | Customer<br>Install<br>Value |
|----------------------------------------|----------------------------|------------------------------|
| Environment Mount Point                | SPLDIR                     |                              |
| Log File Mount Point                   | SPLDIROUT                  |                              |
| Environment Name                       | SPLENVIRON                 |                              |
| Installation Application Viewer Module | WEB_<br>ISAPPVIEWER        |                              |
| Install Sample CM Source Code          | CM_INSTALL_<br>SAMPLE      |                              |

## Menu Block 1: Environment Description

The environment description menu option includes:

| Menu Option             | Name Used in<br>Documentation | Customer<br>Install Value |
|-------------------------|-------------------------------|---------------------------|
| Environment Description | DESC                          |                           |

## Menu Block 2: [WebLogic] Business Application Server Configuration

WebLogic Business Application Server configuration options include:

| Menu Option                      | Name Used in Documentation | Customer<br>Install<br>Value |
|----------------------------------|----------------------------|------------------------------|
| Business Server Host             | BSN_WLHOST                 |                              |
| Business Server Application Name | BSN_APP                    |                              |
| MPL Admin Port number            | MPLADMINPORT               |                              |
| MPL Automatic Startup            | MPLSTART                   |                              |

## Menu Block 3: [WebLogic] Web Application Server Configuration

WebLogic Web Application Server configuration options include:

| Menu Option                                  | Name Used in Documentation | Customer<br>Install<br>Value |
|----------------------------------------------|----------------------------|------------------------------|
| Web Server Host                              | WEB_WLHOST                 |                              |
| Weblogic SSL Port Number                     | WEB_WLSSLPORT              |                              |
| Weblogic Console Port Number                 | WLS_ADMIN_PORT             |                              |
| Web Context Root                             | WEB_CONTEXT_<br>ROOT       |                              |
| WebLogic JNDI User ID                        | WEB_WLSYSUSER              |                              |
| WebLogic JNDI Password                       | WEB_WLSYSPASS              |                              |
| WebLogic Server Name                         | WEB_WLS_<br>SVRNAME        |                              |
| Web Server Application Name                  | WEB_APP                    |                              |
| Deploy Application Viewer Module             | WEB_DEPLOY_<br>APPVIEWER   |                              |
| Enable The Unsecured Health Check<br>Service | WEB_ENABLE_<br>HEALTHCHECK |                              |
| MDB RunAs User ID                            | WEB_IWS_MDB_<br>RUNAS_USER |                              |
| Super User Ids                               | WEB_IWS_SUPER_<br>USERS    |                              |

## Menu Block 4 - Database Configuration

The parameters below and in the worksheet are for the database configuration. Note that if changes are made to any of the database menu option items below, thus potentially connecting to a different schema, a warning will be displayed in the screen next to the actual option that has been changed.

| Menu Option                          | Name Used in Documentation | Customer<br>Install<br>Value |
|--------------------------------------|----------------------------|------------------------------|
| Application Server Database User ID  | DBUSER                     |                              |
| Application Server Database Password | DBPASS                     |                              |
| MPL Database User ID                 | MPL_DBUSER                 |                              |
| MPL Database Password                | MPL_DBPASS                 |                              |
| XAI Database User ID                 | XAI_DBUSER                 |                              |
| XAI Database Password                | XAI_DBPASS                 |                              |
| Batch Database User ID               | BATCH_DBUSER               |                              |
| Batch Database Password              | BATCH_DBPASS               |                              |
| Web JDBC DataSource Name             | JDBC_NAME                  |                              |
| Database Name                        | DBNAME                     |                              |
| Database Server                      | DBSERVER                   |                              |
| Database Port                        | DBPORT                     |                              |
| ONS Server Configuration             | ONSCONFIG                  |                              |
| Database Override Connection String  | DB_OVERRIDE_<br>CONNECTION |                              |
| Character Based Database             | CHAR_BASED_DB              |                              |
| Oracle Client Character Set NLS_LANG | NLS_LANG                   |                              |

## Menu Block 5 - General Configuration Options

The general configuration options include:

| Menu Option                         | Name Used in Documentation       | Customer<br>Install<br>Value |
|-------------------------------------|----------------------------------|------------------------------|
| Batch RMI Port                      | BATCH_RMI_PORT                   |                              |
| RMI Port number for JMX<br>Business | BSN_JMX_RMI_PORT_<br>PERFORMANCE |                              |
| RMI Port number for JMX<br>Web      | WEB_JMX_RMI_PORT_PERFORMANCE     |                              |
| JMX Enablement System User<br>ID    | BSN_JMX_SYSUSER                  |                              |

| Menu Option                       | Name Used in Documentation    | Customer<br>Install<br>Value |
|-----------------------------------|-------------------------------|------------------------------|
| JMX Enablement System<br>Password | BSN_JMX_SYSPASS               |                              |
| Coherence Cluster Name            | COHERENCE_<br>CLUSTER_NAME    |                              |
| Coherence Cluster Address         | COHERENCE_<br>CLUSTER_ADDRESS |                              |
| Coherence Cluster Port            | COHERENCE_<br>CLUSTER_PORT    |                              |
| Coherence Cluster Mode            | COHERENCE_<br>CLUSTER_MODE    |                              |

### Menu Block 6 - OUAF TrustStore Options

The OUAF truststore configuration is required for IWS.

| Menu Option                 | Name Used in Documentation | Customer<br>Install Value |
|-----------------------------|----------------------------|---------------------------|
| Import TrustStore Directory | TS_IMPORT_KEYSTORE_FOLDER  |                           |
| Store Type                  | TS_STORETYPE               |                           |
| Alias                       | TS_ALIAS                   |                           |
| Alias Key Algorithm         | TS_ALIAS_KEYALG            |                           |
| Alias Key Size              | TS_ALIAS_KEYSIZE           |                           |
| HMAC Alias                  | TS_HMAC_ALIAS              |                           |

### **Advanced Menu Options**

The advanced menu options are not available during installation. These options can be accessed after installation using the following commands:

#### Unix:

\$SPLEBASE/bin/configureEnv.sh -a

#### Windows

%SPLEBASE%\bin\configureEnv.cmd -a

# Menu Block 50 - WebLogic Advanced Environment Miscellaneous Configuration

WebLogic advanced environment miscellaneous configurations include:

| Menu Option                                                     | Name Used in Documentation     | Customer<br>Value<br>Install |
|-----------------------------------------------------------------|--------------------------------|------------------------------|
| OUAF DBMS Scheduler User                                        | OUAF_DBMS_SCHEDULER_USER       |                              |
| Enter the location of the<br>Application Server Profile<br>Home | WAS_PROFILE_NAME_HOME          |                              |
| Online JVM Batch Server<br>Enabled                              | BATCHENABLED                   |                              |
| Online JVM Batch Number of<br>Threads                           | BATCHTHREADS                   |                              |
| Online JVM Batch Scheduler<br>Daemon Enabled                    | BATCHDAEMON                    |                              |
| Enable Batch Edit<br>Functionality                              | BATCHEDIT_<br>ENABLED          |                              |
| Batch Online Log Directory                                      | BATCH_ONLINE_LOG_DIR           |                              |
| JDBC Read Timeout                                               | JDBC_TIMEOUT                   |                              |
| Enable JMS Global Flush for<br>Batch                            | ENABLE_JMS_GLOBAL_FLUSH        |                              |
| Add UsernameToken.xml                                           | ADD_USERNAMETOKEN_XML          |                              |
| IWS deployment target                                           | WLS_CLUSTER_NAME               |                              |
| Web Admin Server Host                                           | WEB_ADMIN_SERVER               |                              |
| Split File Size in MB                                           | TEMPSTORAGE_SPLITFILESIZE      |                              |
| GIS Service Running on the same Web Server                      | GIS                            |                              |
| GIS Service URL                                                 | GIS_URL                        |                              |
| GIS WebLogic System User ID                                     | GIS_WLSYSUSER                  |                              |
| GIS WebLogic System<br>Password                                 | GIS_WLSYSPASS                  |                              |
| Online Display Software Home                                    | ONLINE_DISPLAY_HOME            |                              |
| Max Queries To Hold In Cache<br>Across All Threads              | XQUERIES_TO_<br>CACHE          |                              |
| Seconds Timeout Flush Cache<br>Completely                       | XQUERY_CACHE_<br>FLUSH_TIMEOUT |                              |

# Menu Block 51 - WebLogic Advanced Environment Memory Configuration

WebLogic advanced environment memory configurations include:

| Menu Option                              | Name Used in Documentation      | Customer<br>Install<br>Value |
|------------------------------------------|---------------------------------|------------------------------|
| Global JVM Arguments                     | GLOBAL_JVMARGS                  |                              |
| Ant Min Heap Size                        | ANT_OPT_MIN                     |                              |
| Ant Max Heap Size                        | ANT_OPT_MAX                     |                              |
| Ant Additional Options                   | ANT_ADDITIONAL_OPT              |                              |
| Thread Pool Worker Java Min Heap<br>Size | BATCH_MEMORY_OPT_MIN            |                              |
| Thread Pool Worker Java Max<br>Heap Size | BATCH_MEMORY_OPT_MAX            |                              |
| Thread Pool Worker Additional<br>Options | BATCH_MEMORY_ADDITIONA<br>L_OPT |                              |

#### Menu Block 52 - Advanced Web Application Configuration

Advanced web application configurations include:

| Menu Option                                 | Name Used in<br>Documentation           | Customer<br>Install<br>Value |
|---------------------------------------------|-----------------------------------------|------------------------------|
| Web Application Cache Settings              | WEB_L2_CACHE_MODE                       |                              |
| Web Server Port Number                      | WEB_WLPORT                              |                              |
| CSRF Protection For REST<br>Services        | CSRF_PROTECTION                         |                              |
| OWSM Protection For REST<br>Services        | OWSM_PROTECTION_FOR_RES<br>T_SERVICES   |                              |
| Domain Home Location                        | WLS_DOMAIN_HOME                         |                              |
| Batch Cluster URL                           | WEB_BATCH_CLUSTER_URL                   |                              |
| Strip HTML Comments                         | STRIP_HTML_COMMENTS                     |                              |
| Authentication Login Page Type              | WEB_WLAUTHMETHOD                        |                              |
| Web Form Login Page                         | WEB_FORM_LOGIN_PAGE                     |                              |
| Web Form Login Error Page                   | WEB_FORM_LOGIN_ERROR_P<br>AGE           |                              |
| Application Viewer Form Login<br>Page       | WEB_APPVIEWER_FORM_LOG<br>IN_PAGE       |                              |
| Application Viewer Form Login<br>Error Page | WEB_APPVIEWER_FORM_LOG<br>IN_ERROR_PAGE |                              |

| Menu Option                                | Name Used in<br>Documentation      | Customer<br>Install<br>Value |
|--------------------------------------------|------------------------------------|------------------------------|
| Help Form Login Page                       | WEB_HELP_FORM_LOGIN_PA<br>GE       |                              |
| Help Form Login Error Page                 | WEB_HELP_FORM_LOGIN_ER<br>ROR_PAGE |                              |
| Web Security Role                          | WEB_SECURITY_NAME                  |                              |
| Web Principal Name                         | WEB_PRINCIPAL_NAME                 |                              |
| Application Viewer Security Role           | WEB_APPVIEWER_ROLE_NAM<br>E        |                              |
| Application Viewer Principal Name          | WEB_APPVIEWER_PRINCIPAL_<br>NAME   |                              |
| This is a development environment          | WEB_ISDEVELOPMENT                  |                              |
| Preload All Pages on Startup               | WEB_PRELOADALL                     |                              |
| Maximum Age of a Cache Entry<br>for Text   | WEB_MAXAGE                         |                              |
| Maximum Age of a Cache Entry<br>for Images | WEB_MAXAGEI                        |                              |
| JSP Recompile Interval (s)                 | WEB_wlpageCheckSeconds             |                              |

#### Menu Block 54 - WebLogic Diagnostics

WebLogic diagnostic options include:

| Menu Option                | Name Used in Documentation         | Customer<br>Install<br>Value |
|----------------------------|------------------------------------|------------------------------|
| Diagnostic Context Enabled | WLS_DIAGNOSTIC_CONTEXT_<br>ENABLED |                              |

## Menu Block 55 - URI, File and URL Related Options

URI, File and URL Related Options include:

| Menu Option             | Name Used in Documentation        | Customer<br>Install<br>Value |
|-------------------------|-----------------------------------|------------------------------|
| Restriction URLs Enable | CLOUD_RESTRICTION_URLS_<br>ENABLE |                              |
| Custom SQL Security     | CUSTOM_SQL_SECURITY               |                              |
| White List Full Path    | CLOUD_WHITE_LIST_PATH             |                              |

| Menu Option                                 | Name Used in Documentation                         | Customer<br>Install<br>Value |
|---------------------------------------------|----------------------------------------------------|------------------------------|
| Custom White List Full Path                 | CLOUD_CUSTOM_WHITE_LIST<br>_PATH                   |                              |
| Substitution Variable List File<br>Location | CLOUD_SUBSTITUTION_VARIA<br>BLE_LIST_FILE_LOCATION |                              |
| Directory For Variable<br>F1_CMA_FILES      | CLOUD_LOCATION_<br>F1_MIGR_ASSISTANT_FILES         |                              |
| URI For Variable<br>F1_OAUTH2_URI           | CLOUD_LOCATION_F1_<br>OAUTH2_URI                   |                              |
| URI for Variable<br>F1_BASE_REST_URL        | CLOUD_LOCATION_F1_BASE_<br>REST_URL                |                              |
| URI for Variable<br>F1_OPEN_API_BASE_URL    | CLOUD_LOCATION_F1_OPEN_<br>API_BASE_URL            |                              |
| URI For Variable<br>F1_BASE_WEB_URI         | CLOUD_LOCATION_F1_BASE_<br>WEB_URI                 |                              |
| URI For Variable<br>F1_BASE_IWS_URI         | CLOUD_LOCATION_F1_BASE_I<br>WS_URI                 |                              |
| Consolidated Logfile Full Path              | CONSOLIDATED_LOG_FILE_P<br>ATH                     |                              |
| Temporary File Location                     | TMP_FILE_LOCATION                                  |                              |

### Menu Block 56 - Mobile Security Configuration

Mobile Security configurations include:

| Menu Option                           | Name Used in Documentation           | Customer<br>Install<br>Value |
|---------------------------------------|--------------------------------------|------------------------------|
| Enable Mobile Application             | MOBILE_ENABLED                       |                              |
| Deploy Only Mobile Web<br>Application | MOBILE_APP_ONLY                      |                              |
| Mobile Application Directory          | MOBILE_APPDIR                        |                              |
| Allow Self Signed SSL Certificates    | ALLOW_SELFSIGNED_SSL                 |                              |
| Force Http Connection                 | FORCE_HTTP                           |                              |
| Web Mobile Form Login Page            | WEB_MOBILE_FORM_LOGIN_<br>PAGE       |                              |
| Web Mobile Form Login Error<br>Page   | WEB_MOBILE_FORM_LOGIN_<br>ERROR_PAGE |                              |

## Installing Application Server Prerequisite Software

This chapter describes the software to be installed for each of the supported operating system and application server combinations mentioned below:

- AIX Application Server
- Oracle Linux 7.x and Red Hat Linux 7.x Application Server
- Solaris 11 Application Server
- Windows 2012 Application Server
- HP-UX 11.31 Application Server
- Additional Prerequisite Software Information

## **AIX Application Server**

This section describes the software requirements for operating the application using the AIX application server.

#### **Supported Application Servers**

| Operating System     | Chipsets     | Application Server          |
|----------------------|--------------|-----------------------------|
| AIX 7.2 (64-bit) TL0 | POWER 64-bit | WebLogic 12.2.1.3+ (64-bit) |

#### Web/Application Server Tier

#### AIX 7.2 TL0 Operating System Running on Power5 and Power6 Architecture

#### **UNIX Administrator Userid**

The following user groups and accounts have to be created to install and administer the application:

| Description              | Default Value | Customer Defined Value |
|--------------------------|---------------|------------------------|
| CCB Administrator UserID | cissys        |                        |
| CCB User Group           | cisusr        |                        |

**Note:** It is recommended that you change the default values for security reasons.

Throughout this document the administrator user ID is often referred to as the "cissys" user ID. You should substitute that with the customer defined user ID when not using the default value. After the initial install, the software should always be managed using that user ID.

By default, "cissys" is the only user ID that can be used to access the installed files.

- 1. Create the "cisusr" user group.
- 2. Create the "cissys" user. The primary group is "cisusr".
- 3. Set the primary shell for cissys user to Korn Shell.

The shell scripts use ">" to overwrite shell functionality. By default, your operating system may be configured to not allow this functionality in the Users shell.

To avoid file access permission problems while executing scripts, consider placing the following command into cissys profile script:

```
set +o noclobber
```

#### Security Configuration

Various options exist to secure a system. In this application all files will be created with the minimum permissions required to ensure that group-readable, group-writable and group-executable files will have the correct user groups and to restrict the permissions available to legitimate users. In this way, a low privileged end user cannot directly edit configuration files and thereby bypass application security controls.

The following users and group categories must be defined to implement this security. For demonstration purposes the following users and groups will be used. These users must be created according to industry standards (including password policies). All users should be created with a default umask of 077 to ensure files created during normal operation have the correct permissions.

| User   | Group  | Description                                                                                                    |
|--------|--------|----------------------------------------------------------------------------------------------------|
| cissys | cisusr | This user will be used to install the application and to<br>apply patches. This user will own all the application files.<br>The same care should be taken with this user ID as if it is<br>'root'. This user will be able to add, delete and modify and<br>files within the application. |
| cisadm | cisusr | Administrative and Operation functions will be available<br>to this user. This user will be able to stop and start the<br>application and batch processes, but will not have access<br>to modify any file other than generated log files                                                 |

Please replace these users and groups for your installation defaults:

**Note:** The Oracle Client and WebLogic should be installed as the user who will stop and start the application. For example, if you plan to run the application as the install user these components must belong to cissys.

You must use the same user for starting and stopping a process. For example, if cissys is used to start the application server, the use cissys to stop it as well.

#### Oracle 12.2.0.1+ Client - Runtime Option

Install the Oracle Client as described in the Oracle Client installation documentation. Use the cissys account to install the Oracle Client. If another user installs the Oracle Client, make sure the cissys user ID has the proper execute permissions.

For the cissys user ID, ensure that the environment variable ORACLE\_CLIENT\_HOME is set up, and that ORACLE\_CLIENT\_HOME/perl/bin is the first Perl listed in the cissys account's PATH variable.

#### IBM Java Software Development Kit version 8.0 (64-bit)

Installation of Java as a prerequisite is only needed if you are using Oracle WebLogic as a Web application server.

At the time of release, AIX Java packages could be obtained from:

http://www.ibm.com/developerworks/java/jdk/aix/service.html

The web server requires the 64-bit Java platform in order to function. The main prerequisite for the web server is the version of Java mentioned above.
For the Administrator user ID (cissys), ensure that the environment variable JAVA\_HOME is set up, and that "java" can be found in cissys' PATH variable.

## Hibernate 4.1.0

You must install Hibernate 4.1.0 before installing Oracle Utilities Customer Care and Billing. For instructions to install Hibernate 4.1.0, refer to the Installing Hibernate 4.1.0 section.

## Oracle WebLogic Server 12.2.1.3+ (64-bit)

Oracle WebLogic software can be downloaded from the Oracle web site. This application server will run as a 64-bit application.

- Download and install 64-bit Java (as documented above) before installing WebLogic.
- Download and install WebLogic Server 12.2.1.3+.

**Note**: With Oracle Utilities Application Framework V4.4.0.0.0 a WebLogic native installation is required. Refer to the Oracle WebLogic 12.2.1.x Configuration Guide for Oracle Utilities Application Framework (Doc ID 2413918.1) on My Oracle Support.

# **Oracle Linux 7.x and Red Hat Linux 7.x Application Server**

This section describes the software requirements for operating the application using the Oracle Linux or Red Hat Linux application server.

# **Supported Application Servers**

| Operating System                                                    | Chipsets | Application Server                     |
|---------------------------------------------------------------------|----------|----------------------------------------|
| Oracle Linux 7.x (64-bit)<br>Red Hat Enterprise Linux 7.x (64-bit)) | x86_64   | Oracle WebLogic 12.2.1.3+ (64-<br>bit) |

# Web/Application Server Tier

## Oracle Enterprise Linux 7.x or Red Hat Enterprise Linux 7.x Operating System Running on x86\_64 64-bit Architecture

#### **UNIX Administrator UserID**

The following user groups and accounts have to be created to install and administer the application:

| Description              | Default Value | Customer Defined Value |
|--------------------------|---------------|------------------------|
| CCB Administrator UserID | cissys        |                        |

| Description    | Default Value | Customer Defined Value |
|----------------|---------------|------------------------|
| CCB User Group | cisusr        |                        |

**Note:** It is recommended that you change the default values for security reasons.

Throughout this document the administrator user ID is often referred to as the "cissys" user ID. You should substitute that with the customer defined user ID when not using the default value. After the initial install, the software should always be managed using that user ID.

By default, "cissys" is the only user ID that can be used to access the installed files.

- 1. Create the "cisusr" user group.
- 2. Create the "cissys" user. The primary group is "cisusr".
- 3. Set the primary shell for cissys user to Korn Shell.

The shell scripts use ">" to overwrite shell functionality. By default, your operating system may be configured to not allow this functionality in the Users shell.

To avoid file access permission problems while executing scripts, consider placing the following command into cissys profile script:

set +o noclobber

#### Security Configuration

Various options exist to secure a system. In this application all files will be created with the minimum permissions required to ensure that group-readable, group-writable and group-executable files will have the correct user groups and to restrict the permissions available to legitimate users. In this way, a low privileged end user cannot directly edit configuration files and thereby bypass application security controls.

The following users and group categories must be defined to implement this security. For demonstration purposes the following users and groups will be used. These users must be created according to industry standards (including password policies). All users should be created with a default umask of 077 to ensure files created during normal operation have the correct permissions.

| User   | Group  | Description                                                                                                    |
|--------|--------|----------------------------------------------------------------------------------------------------|
| cissys | cisusr | This user will be used to install the application and to<br>apply patches. This user will own all the application files.<br>The same care should be taken with this user ID as if it is<br>'root'. This user will be able to add, delete and modify and<br>files within the application. |
| cisadm | cisusr | Administrative and Operation functions will be available<br>to this user. This user will be able to stop and start the<br>application and batch processes, but will not have access<br>to modify any file other than generated log files                                                 |

Please replace these users and groups for your installation defaults:

**Note:** The Oracle Client and WebLogic should be installed as the user who will stop and start the application. For example, if you plan to run

the application as the install user these components must belong to cissys.

You must use the same user for starting and stopping a process. For example, if cissys is used to start the application server, the use cissys to stop it as well.

### **Oracle 12.2.0.1+ Client - Runtime Option**

Install the Oracle Client as described in the Oracle Client installation documentation. Use the cissys account to install the Oracle Client. If another user installs the Oracle Client, make sure the cissys user ID has the proper execute permissions.

For the cissys user ID, ensure that the environment variable

ORACLE\_CLIENT\_HOME is set up, and that ORACLE\_CLIENT\_HOME/perl/bin is the first Perl listed in the cissys account's PATH variable.

## Oracle Java Development Kit Version 8.0 Update 131 or Later, 64-Bit

At the time of release, Oracle Java packages could be obtained from:

http://www.oracle.com/technetwork/java/javase/downloads/jdk8-downloads-2133151.html

The Oracle WebLogic Server requires the 64-bit version. The main prerequisite for the web server is the version of Java mentioned above.

For the user ID cissys, ensure that the environment variable JAVA\_HOME is setup, and that java\_home/bin and java\_home/lib can be found in cissys' PATH variable.

## Hibernate 4.1.0

You must install Hibernate 4.1.0 before installing Oracle Utilities Customer Care and Billing. For instructions to install Hibernate 4.1.0, refer to the Installing Hibernate 4.1.0 section.

## Oracle WebLogic Server 12.2.1.3+ (64-bit)

Oracle WebLogic software can be downloaded from the Oracle web site. This application server will run as a 64-bit application.

- Download and install 64-bit Java (as documented above) before installing WebLogic.
- Download and install WebLogic Server 12.2.1.3+.

**Note**: With Oracle Utilities Application Framework V4.4.0.0.0 a WebLogic native installation is required. Refer to the Oracle WebLogic 12.2.1.x Configuration Guide for Oracle Utilities Application Framework (Doc ID 2413918.1) on My Oracle Support.

# **Solaris 11 Application Server**

This section describes the software requirements for operating the application using the Sun Solaris 11 application server.

## Supported Application Servers

| Operating System    | Chipsets | Application Server                         |
|---------------------|----------|--------------------------------------------|
| Solaris 11 (64-bit) | SPARC    | Oracle WebLogic 12.2.1.3+ (64-bit) version |

## Web/Application Server Tier

## Solaris 11 Operating System Running on SPARC-based 64-bit Architecture

#### **UNIX Administrator UserID**

The following user groups and accounts have to be created to install and administer the application:

| Description              | Default Value | Customer Defined Value |
|--------------------------|---------------|------------------------|
| CCB Administrator UserID | cissys        |                        |
| CCB User Group           | cisusr        |                        |

Note: It is recommended that you change the default values for security reasons.

Throughout this document the administrator user ID is often referred to as the "cissys" user ID. You should substitute that with the customer defined user ID when not using the default value. After the initial install, the software should always be managed using that user ID.

By default, "cissys" is the only user ID that can be used to access the installed files.

- 1. Create the "cisusr" user group.
- 2. Create the "cissys" user. The primary group is "cisusr".
- 3. Set the primary shell for cissys user to Korn Shell.

The shell scripts use ">" to overwrite shell functionality. By default, your operating system may be configured to not allow this functionality in the Users shell.

To avoid file access permission problems while executing scripts, consider placing the following command into cissys profile script:

set +o noclobber

#### **Security Configuration**

Various options exist to secure a system. In this application all files will be created with the minimum permissions required to ensure that group-readable, group-writable and group-executable files will have the correct user groups and to restrict the permissions available to legitimate users. In this way, a low privileged end user cannot directly edit configuration files and thereby bypass application security controls.

The following users and group categories must be defined to implement this security. For demonstration purposes the following users and groups will be used. These users must be created according to industry standards (including password policies). All users should be created with a default umask of 077 to ensure files created during normal operation have the correct permissions.

| User   | Group  | Description                                                                                                    |
|--------|--------|----------------------------------------------------------------------------------------------------|
| cissys | cisusr | This user will be used to install the application and to<br>apply patches. This user will own all the application files.<br>The same care should be taken with this user ID as if it is<br>'root'. This user will be able to add, delete and modify and<br>files within the application. |
| cisadm | cisusr | Administrative and Operation functions will be available<br>to this user. This user will be able to stop and start the<br>application and batch processes, but will not have access<br>to modify any file other than generated log files                                                 |

Please replace these users and groups for your installation defaults:

**Note:** The Oracle Client and WebLogic should be installed as the user who will stop and start the application. For example, if you plan to run the application as the install user these components must belong to cissys.

You must use the same user for starting and stopping a process. For example, if cissys is used to start the application server, the use cissys to stop it as well.

#### Oracle 12.2.0.1+ Client - Runtime Option

Install the Oracle Client as described in the Oracle Client installation documentation. Use the cissys account to install the Oracle Client. If another user installs the Oracle Client, make sure the cissys user ID has the proper execute permissions.

For the cissys user ID, ensure that the environment variable ORACLE\_CLIENT\_HOME is set up, and that ORACLE\_CLIENT\_HOME/perl/bin is the first Perl listed in the cissys account's PATH variable.

## Oracle Java Development Kit Version 8.0 Update 131 or Later, 64-Bit

At the time of release, Oracle Java packages could be obtained from:

# http://www.oracle.com/technetwork/java/javase/downloads/jdk8-downloads-2133151.html

The Oracle WebLogic Server requires the 64-bit version. The main prerequisite for the web server is the version of Java mentioned above.

For the user ID cissys, ensure that the environment variable JAVA\_HOME is setup, and that java\_home/bin and java\_home/lib can be found in cissys' PATH variable.

#### Hibernate 4.1.0

You must install Hibernate 4.1.0 before installing Oracle Utilities Customer Care and Billing. For instructions to install Hibernate 4.1.0, refer to the Installing Hibernate 4.1.0 section.

### Oracle WebLogic Server 12.2.1.3+ (64-bit)

Oracle WebLogic software can be downloaded from the Oracle web site. This application server will run as a 64-bit application.

- Download and install 64-bit Java (as documented above) before installing WebLogic.
- Download and install WebLogic Server 12.2.1.3+.

**Note**: With Oracle Utilities Application Framework V4.4.0.0.0 a WebLogic native installation is required. Refer to the Oracle WebLogic 12.2.1.x Configuration Guide for Oracle Utilities Application Framework (Doc ID 2413918.1) on My Oracle Support.

# Windows 2012 Application Server

This section describes the software requirements for operating the application using the Windows application server.

**Note**: Windows Server is not supported for Production environments. Wherever Windows Server is referenced within this guide, it is supported for Test or Development environments only.

## Supported Application Servers

| Operating System   | Chipsets | Application Server                         |
|--------------------|----------|--------------------------------------------|
| Window Server 2012 | x86_64   | Oracle WebLogic 12.2.1.3+ (64-bit) version |

# Web/Application Server Tier

#### File and Directory Names Limitations

File and directory names cannot contain spaces. Due to the limitations in Windows, fully qualified filenames cannot exceed 2047 characters.

#### Oracle Client 12.2.0.1+ - Runtime Option

Install the Oracle Client as described in the Oracle Client installation documentation. Use the cissys account to install the Oracle Client. If another user installs the Oracle Client, make sure the cissys user ID has the proper execute permissions.

For the cissys user ID, ensure that the environment variable ORACLE\_CLIENT\_HOME is set up, and that ORACLE\_CLIENT\_HOME/perl/bin is the first Perl listed in the cissys account's PATH variable.

## Oracle Java Development Kit Version 8.0 Update 131 or Later, 64-Bit

At the time of release, Oracle Java packages could be obtained from:

http://www.oracle.com/technetwork/java/javase/downloads/jdk8-downloads-2133151.html

The Oracle WebLogic Server requires the 64-bit version. The main prerequisite for the web server is the version of Java mentioned above.

For the cissys user ID, make sure that the environment variable JAVA\_HOME is setup, and that java\_home/bin and java\_home/lib can be found in cissys' PATH variable.

## Hibernate 4.1.0

You must install Hibernate 4.1.0 before installing Oracle Utilities Customer Care and Billing. For installation instructions, refer to the Installing Hibernate 4.1.0 section.

## Oracle WebLogic Server 12.2.1.3+ (64-bit)

Oracle WebLogic software can be downloaded from the Oracle web site. This application server will run as a 64-bit application.

- Download and install 64-bit Java (as documented above) before installing WebLogic.
- Download and install WebLogic Server 12.2.1.3+.

**Note**: With Oracle Utilities Application Framework V4.4.0.0.0 a WebLogic native installation is required. Refer to the Oracle WebLogic 12.2.1.x Configuration Guide for Oracle Utilities Application Framework (Doc ID 2413918.1) on My Oracle Support.

# **HP-UX 11.31 Application Server**

This section describes the software requirements for operating the application using the HP-UX application server.

# **Supported Application Servers**

| Operating System  | Chipsets | Application Server                         |
|-------------------|----------|--------------------------------------------|
| HP-UX ia (64-bit) | ia64     | Oracle WebLogic 12.2.1.3+ (64-bit) version |

## Web/Application Server Tier

## HP-UX Operating System Running on Itanium 64-bit Architecture

#### UNIX Administrator UserID

The following user groups and accounts have to be created to install and administer the application:

| Description              | Default Value | Customer Defined<br>Value |
|--------------------------|---------------|---------------------------|
| CCB Administrator UserID | cissys        |                           |
| CCB User Group           | cisusr        |                           |

**Note:** It is recommended that you change the default values for security reasons.

Throughout this document the administrator user ID is often referred to as the "cissys" user ID. You should substitute that with the customer defined user ID when not using the default value. After the initial install, the software should always be managed using that user ID.

By default, "cissys" is the only user ID that can be used to access the installed files.

- 1. Create the "cisusr" user group.
- 2. Create the "cissys" user. The primary group is "cisusr".
- 3. Set the primary shell for **cissys** user to **Korn Shell**.

The shell scripts use ">" to overwrite shell functionality. By default, your operating system may be configured to not allow this functionality in the Users shell.

To avoid file access permission problems while executing scripts, consider placing the following command into cissys profile script:

set +o noclobber

#### Security Configuration

Various options exist to secure a system. In this application all files will be created with the minimum permissions required to ensure that group-readable, group-writable and group-executable files will have the correct user groups and to restrict the permissions available to legitimate users. In this way, a low privileged end user cannot directly edit configuration files and thereby bypass application security controls.

The following users and group categories must be defined to implement this security. For demonstration purposes the following users and groups will be used. These users must be created according to industry standards (including password policies). All users should be created with a default umask of 077 to ensure files created during normal operation have the correct permissions.

| User   | Group  | Description                                                                                                    |
|--------|--------|----------------------------------------------------------------------------------------------------|
| cissys | cisusr | This user will be used to install the application and to<br>apply patches. This user will own all the application files.<br>The same care should be taken with this user ID as if it is<br>'root'. This user will be able to add, delete and modify and<br>files within the application. |
| cisadm | cisusr | Administrative and Operation functions will be available<br>to this user. This user will be able to stop and start the<br>application and batch processes, but will not have access<br>to modify any file other than generated log files                                                 |

Please replace these users and groups for your installation defaults:

**Note:** The Oracle Client and WebLogic should be installed as the user who will stop and start the application. For example, if you plan to run the application as the install user these components must belong to cissys.

You must use the same user for starting and stopping a process. For example, if cissys is used to start the application server, the use cissys to stop it as well.

### **Oracle 12.2.0.1+ Client - Runtime Option**

Install the Oracle Client as described in the Oracle Client installation documentation. Use the cissys account to install the Oracle Client. If another user installs the Oracle Client, make sure the cissys user ID has the proper execute permissions.

For the cissys user ID, ensure that the environment variable

ORACLE\_CLIENT\_HOME is set up, and that ORACLE\_CLIENT\_HOME/perl/bin is the first Perl listed in the cissys account's PATH variable.

## Oracle Java Development Kit Version 8.0 Update 131 or Later, 64-Bit

At the time of release, Oracle Java packages could be obtained from:

http://www.oracle.com/technetwork/java/javase/downloads/jdk8-downloads-2133151.html

The Oracle WebLogic Server requires the 64-bit version. The main prerequisite for the web server is the version of Java mentioned above.

For the user ID cissys, ensure that the environment variable JAVA\_HOME is setup, and that java\_home/bin and java\_home/lib can be found in cissys' PATH variable.

### Hibernate 4.1.0

You must install Hibernate 4.1.0 before installing Oracle Utilities Customer Care and Billing. For instructions to install Hibernate 4.1.0, refer to the Installing Hibernate 4.1.0 section.

#### Oracle WebLogic Server 12.2.1.3+ (64-bit)

Oracle WebLogic software can be downloaded from the Oracle web site. This application server will run as a 64-bit application.

- Download and install 64-bit Java (as documented above) before installing WebLogic.
- Download and install WebLogic Server 12.2.1.3+.

**Note**: With Oracle Utilities Application Framework V4.4.0.0.0 a WebLogic native installation is required. Refer to the Oracle WebLogic 12.2.1.x Configuration Guide for Oracle Utilities Application Framework (Doc ID 2413918.1) on My Oracle Support.

# Additional Prerequisite Software Information

This section outlines additional information related to installing the prerequisite software, including:

- Setting Up and Using the Additional JAR Directory
- Special Note to Upgrade from a WebLogic 12.1.3.x Environment

## Setting Up and Using the Additional JAR Directory

The additional JAR directory must be populated if the Web Application Server Home directory is not set.

For example: The environment is for batch only and the server has no WebLogic installed. In this scenario, the Additional JAR Directory must be created prior to the installation and the following list of WebLogic JARs should be copied to that directory (full path from the actual WebLogic location which must be installed in the web server).

```
<Web Application Server Home Directory>/server/lib/
wlthint3client.jar
<Web Application Server Home Directory>/../oracle common/modules/
org.codehaus.woodstox.stax2-api.jar
<Web Application Server Home Directory>/../oracle common/modules/
org.glassfish.jersey.core.jersey-client.jar
<Web Application Server Home Directory>/../oracle common/modules/
org.glassfish.jersey.core.jersey-common.jar
<Web Application Server Home Directory>/../oracle common/modules/
org.glassfish.jersey.bundles.repackaged.jersey-guava.jar
<Web Application Server Home Directory>/../oracle common/modules/
org.glassfish.jersey.core.jersey-server.jar
<Web Application Server Home Directory>/../oracle common/modules/
org.glassfish.jersey.media.jersey-media-jaxb.jar
<Web Application Server Home Directory>/../oracle common/modules/
org.glassfish.jersey.media.jersey-media-multipart.jar
if WebLocic 12.2.1.[0-2].0:
<Web Application Server Home Directory>/../oracle common/modules/
org.codehaus.woodstox.woodstox-core-asl.jar
if WebLocic is not 12.2.1.[0-2].0:
<Web Application Server Home Directory>/../oracle common/modules/
com.fasterxml.woodstox.woodstox-core.jar
```

If the Additional JAR directory is configured, the initialSetup process will pull those JARs from that directory. If it is not configured, the initialSetup process will pull those JARs from the Web Application Server Home directory.

## Special Note to Upgrade from a WebLogic 12.1.3.x Environment

If you are upgrading from an environment which is using WebLogic 12.1.3.x, make sure to follow the steps below prior to the installation:

- 1. Install Oracle WebLogic Server (Fusion Middleware Infrastructure) 12.2.1.x.
- 2. Install Oracle Java SE Development Kit 1.8.0\_131+ (if not installed yet).
- 3. Shutdown the application server environment.
- 4. Take a full backup of the application:

#### \$SPLEBASE

5. Set the environment:

splenviron.sh -e <ENV NAME>

6. Reconfigure the environment to point to the new WebLogic and Java (if upgraded Java as well):

```
Execute: configureEnv.sh -i
Update: "Web Java Home Directory" and "Web Application Server Home
Directory"
Type <P> to process (no need to rerun initialSetup.sh).
```

7. Set the environment again.

splenviron.sh -e <ENV NAME>

8. Upgrade the Oracle Utilities Application Framework to V4.4.0.0.0. install.sh -u

# Chapter 6

# Installing the Application Server Component of Oracle Utilities Application Framework

Installing Oracle Utilities Application Framework ("the framework") is the prerequisite and foundation to install a framework-based application, such as Oracle Utilities Customer Care and Billing.

This chapter describes the process to install Oracle Utilities Application Framework, including:

- Installation Overview
- Pre-Installation Tasks
- Installing Oracle Utilities Application Framework
- Installing Hibernate 4.1.0

# **Installation Overview**

Download the installation packages for your Oracle Utilities Application Frameworkbased application from Oracle Software Delivery Cloud.

Before you proceed with the installation process:

1. Complete the database installation/upgrade process.

Refer to the Oracle Utilities Customer Care and Billing Database Administrator's Guide.

2. Make sure that you have installed all the required third-party software as described in Chapter 5: Installing Application Server Prerequisite Software.

After the Oracle Utilities Application Framework installation is successfully completed and the framework application environment is created, install Oracle Utilities Customer Care and Billing on top of the framework environment.

After installing a working Oracle Utilities Application Framework server, configure it manually to allow for production performance levels.

Application server installation packages delivered for this version are multi-platform and are ready to install on any supported platform. Refer to the Supported Platforms section in Chapter 3: Supported Platforms and Hardware Requirements for more details.

# **Pre-Installation Tasks**

## Hardware and Software Version Prerequisites

Refer to the Supported Platforms section in Chapter 3: Supported Platforms and Hardware Requirements for all available platforms that are required to install the product.

## **Database Installation**

Verify that the database has been installed and is operational. Refer to Oracle Utilities Customer Care and Billing Database Administrator's Guide for more information.

## Installation Prerequisites

Refer to Chapter 5: Installing Application Server Prerequisite Software for details about the preparations to be done on the server prior to installing the application server.

Please carefully read the server setup requirements and make sure that all prerequisite software is installed and that all required environment variables are set. Accurate server setup and proper environment variable settings are an essential prerequisite for successful environment installation.

## **Copying and Decompressing Install Media**

The Oracle Utilities Application Framework V4.4.0.0.0 installation file is delivered in jar format for both UNIX and Windows platforms.

If you are planning to install multiple Oracle Utilities Application Framework V4.4.0.0.0 environments operated by different Oracle Utilities administrator user IDs, you must complete each of the following installation steps for each administrator user ID.

To copy and decompress the install media, follow these steps:

- 1. Log in to the application server host with the Oracle Utilities Application Framework administrator user ID.
- 2. Download the Oracle Utilities Application Framework V4.4.0.0.0 Multiplatform from Oracle Software Delivery Cloud.
- 3. Create a temporary directory, such as c:\ouaf\temp or /ouaf/temp. (Referred to below as <TEMPDIR>.)

**Note:** This directory must be located outside any current or other working Oracle Utilities application environment. All files that are placed in this directory as a part of the installation can be deleted after completing a successful installation.

- Copy the file FW-V4.4.0.0.0-MultiPlatform.jar from the delivered package to the <TEMPDIR>. If you are using FTP to transfer this file, remember to use the BINARY option for the FTP transfer.
- 5. Decompress the file:

cd <TEMPDIR>

jar -xvf FW-V4.4.0.0.0-MultiPlatform.jar

**Note:** In order to be able to execute the "jar" command you need to have the Java JDK installed.

A sub-directory named FW-V4.4.0.0.0 is created. It contains the installation software for the Oracle Utilities Framework Application server.

## Setting Permissions for the cistab File in UNIX

Every Oracle Utilities Application Framework environment installed on a server must be registered in the /etc/cistab file located on that server. On UNIX servers, generally only the root user ID has write permissions to the /etc directory. Since the installation process is run by the Oracle administrator user ID (cissys), this user ID may not be able to write to /etc/cistab table.

The install utility checks permissions and if it identifies a lack of the necessary permissions, it generates a script in the <TEMPDIR>/FW-V4.4.0.0.0 directory named cistab\_<SPLENVIRON>.sh. Run the generated script using the root account before continuing with the installation process. The script initializes the cistab file in /etc directory (if it is the first Oracle Utilities Application Framework application environment on the server) and registers a new environment.

The generated script also changes the owner of /etc/cistab file to the Oracle Utilities Application Framework administrator user ID, so that the next time a new environment is created by the same Oracle Utilities Framework administrator user ID, you do not need to run the generated script with the root user ID. Instead the install utility itself proceeds with the registration.

# Installing Oracle Utilities Application Framework

This section outlines the steps for installing the Oracle Utilities Application Framework.

## Installation Process (Brief Description)

- 1. Log on as the Oracle Utilities Application Framework administrator (the default is cissys on UNIX) or as a user with Administrator privileges (on Windows).
- 2. Configure your application server and any third-party software required for your platform, as outlined in Chapter 5: Installing Application Server Prerequisite Software.
- 3. Change directory to the *<TEMPDIR*>/FW-V4.4.0.0.0 directory.
- 4. Set the following path:

export PATH=/<JAVA\_HOME>/bin:/<JAVA\_HOME>/lib:\$PATH

**Note:** The above command is only applicable on a Unix platform. <JAVA\_HOME> is the location where the JDK has been installed.

5. Start the application installation utility by executing the appropriate script:

For initial install:

Unix:ksh ./install.sh

Windows: install.cmd

- Follow the messages and instructions that are produced by the application installation utility. Use the completed worksheets in the Installation Menu Functionality Overview section in Chapter 4: Planning the Installation to assist you.
- 7. Installation of Oracle Utilities Framework Application Server is complete if no errors occurred during installation.

## Installation Process (Detailed Description)

1. Log on to the host server as Oracle Utilities Application Framework administrator.

Log on as cissys (on UNIX) or as a user with Administrator privileges (on Windows).

2. Configure application server and third-party software.

Complete all steps outlined in the Installing Application Server Prerequisite Software in Chapter 5: Installing Application Server Prerequisite Software. You will need to obtain specific information for the install.

3. Change directory to the *<TEMPDIR*>/FW-V4.4.0.0.0 directory and start the application installation utility by executing the appropriate script:

Unix: ksh ./install.sh

Windows: install.cmd

4. On the Environment Installation Options menu, select item 1: Environment ID, Roles, Third Party Software Configuration.

Use the completed Environment ID, Roles, Third Party Software Configuration worksheet in the Installation Menu Functionality Overview section in Chapter 6: Installing the Application Server Component of Oracle Utilities Application Framework to complete this step.

5. Select menu item 2: Keystore Options.

Use the completed Keystore Options Worksheet to complete this step. See Installation Menu Functionality Overview section in Chapter 6: Installing the Application Server Component of Oracle Utilities Application Framework.

6. Select menu item 50: Environment Installation Options.

Use the completed Environment Installation Options Worksheet to complete this step. See Installation Menu Functionality Overview section in Chapter 6: Installing the Application Server Component of Oracle Utilities Application Framework.

**Note:** You must create the directory for output (the Log Mount Point). The installation process fails if this directory does not exist.

- Specify the environment mount point, log files mount point, name and the environment directory names for a new installation on a menu screen.
- Specify the web application server type your environment will run with (the default will be WebLogic).
- Specify if you want to install the application viewer module.
- Specify if you want to install the demo certificate generation scripts.
- Specify if you want to install sample custom code.
- Enter P to accept the selected options.
- During this step, the specification of a new environment is checked for validity against /etc/cistab and the permissions on mount points and directories.
- 7. Configure environment parameters.
  - During this step you will configure environment parameters such as web server hosts and ports, database name, and user ID.
  - The application installation utility shows default values for some configuration options.
  - Use the completed Environment Configuration Worksheet to assist you.

**Note**: Some options require a value for a successful install. It is important to provide these values as described in the previous sections.

- When you are done with the parameters setup, proceed with the option P.
- All of the options will be written in the following File: \$ SPLEBASE/etc/ ENVIRON.INI.
- You will be warned if you did not edit a section. You may proceed if you want to keep the default settings.
- The application installation utility copies the installation media to a new environment.

• The application installation utility generates environment configuration parameters.

The application installation utility automatically executes the script initialSetup.sh (on UNIX) or initialSetup.cmd (on Windows), located in \$SPLEBASE/bin (%SPLEBASE%\bin on Windows) directory. This script populates different application template configuration files with the new environment variables values and completes the rest of the installation steps.

8. Set up environment variables.

Once the ENVIRON.INI file is created and contains the correct environment parameters, the application installation utility starts a sub shell to the current process by executing the splenviron.sh (on UNIX) or splenviron.cmd (on Windows) script, located in \$SPLEBASE/bin (or %SPLEBSE%\etc for Windows) directory. This script sets up all the necessary environment variables and shell settings for the application server to function correctly.

From this point, a number of environment variables have been set up. Some key ones are:

- \$PATH an adjustment to \$PATH is made so that all of the environment scripts and objects will be in the path.
- \$SPLEBASE (%SPLEBASE%) stands for <SPLDIR>/
   <SPLENVIRON> directory
- \$SPLOUTPUT (%SPLOUTPUT%) stands for <SPLDIROUT>/ <SPLENVIRON> directory
- \$SPLENVIRON (%SPLENVIRON%) environment name

For future operations or any post installation steps, you need to first execute the following command to setup your session to the new environment:

Unix: \$SPLEBASE/bin/splenviron.sh -e <SPLENVIRON>

Windows:%SPLEBASE%\bin\splenviron.cmd -e <SPLENVIRON>

You need to execute this script each time you want to be connected to the specific environment before performing manual operations such as shutdown, startup or performing an additional application product installation.

When you have finished the install process, your current online session will be connected to the new environment.

Refer to Chapter 4: Planning the Installation for settings and configuration.

# Configuring the OUAF Keystore

Refer to the *Security Guide* available in the documentation package for a detailed description of the keystore.

# **Installing Hibernate 4.1.0**

You must install Hibernate before installing the product.

To install Hibernate external jar files to the Hibernate 3rd party jars depot:

1. Create a Hibernate jar external depot:

export HIBERNATE\_JAR\_DIR=<Hibernate 3rd party jars depot>

- Download the hibernate-release-4.1.0.Final.zip file from http://sourceforge.net/ projects/hibernate/files/hibernate4/.
- 3. Click the "4.1.0.Final" link to download the zip file.
- 4. Extract the contents of the archive file:

unzip hibernate-release-4.1.0.Final.zip

**Note**: You must have Java JDK installed on the machine to use the jar command. Make sure you install the JDK supported for your platform.

5. Copy the jar files to your Hibernate jar directory (\$HIBERNATE\_JAR\_DIR) using the following commands:

cp hibernate-release-4.1.0.Final/lib/optional/ehcache/hibernateehcache-4.1.0.Final.jar \$HIBERNATE\_JAR\_DIR

cp hibernate-release-4.1.0.Final/lib/required/hibernate-commonsannotations-4.0.1.Final.jar \$HIBERNATE\_JAR\_DIR

cp hibernate-release-4.1.0.Final/lib/required/hibernate-core-4.1.0.Final.jar \$HIBERNATE\_JAR\_DIR

cp hibernate-release-4.1.0.Final/lib/required/hibernate-jpa-2.0api-1.0.1.Final.jar \$HIBERNATE\_JAR\_DIR

cp hibernate-release-4.1.0.Final/lib/required/javassist-3.15.0-GA.jar \$HIBERNATE\_JAR\_DIR

cp hibernate-release-4.1.0.Final/lib/required/jboss-logging-3.1.0.CR2.jar \$HIBERNATE\_JAR\_DIR

cp hibernate-release-4.1.0.Final/lib/required/jboss-transactionapi\_1.1\_spec-1.0.0.Final.jar \$HIBERNATE\_JAR\_DIR

- Download the hibernate-release-5.2.3.Final.zip file from the following link to get the jboss-logging-3.3.0.Final.jar. https://sourceforge.net/projects/hibernate/files/hibernate-orm
- 7. Click the "5.2.3.Final" link to download the zip file.
- 8. Extract the contents of the archive file using the following command

unzip hibernate-release-5.2.3.Final.zip

9. Copy the jboss-logging-3.3.0.Final.jar file to your Hibernate jar directory (\$HIBERNATE\_JAR\_DIR) using the following command:

cp hibernate-release-5.2.3.Final/lib/required/jboss-logging-3.3.0.Final.jar to \$HIBERNATE\_JAR\_DIR

# Chapter 7

# Installing the Application Server Component of Oracle Utilities Customer Care and Billing

This chapter describes the procedure to install Oracle Utilities Customer Care and Billing on top of the previously created Oracle Utilities Application Framework environment. It focuses on the following:

- Introduction
- Pre-installation Tasks
- Installing the Application
- Integrating Customer Modifications into This Release
- Operating the Application
- Installing Service Packs and Patches

# Introduction

You can download the installation package from the Oracle Software Delivery Cloud. If the Framework installation was processed on previously existing Oracle Utilities Customer Care and Billing environment, then customer modifications relevant for this version and compliant with the proper naming conventions (as described in the Oracle Utilities Customer Care and Billing Database Administrator's Guide) have been preserved in the new environment by the Framework installation process.

To proceed with the Oracle Utilities Customer Care and Billing installation you need to be connected to the target framework application environment. See the detailed installation instructions in the following sections.

You *must* initialize the Framework environment along with the required Patch Set prior to proceeding with Oracle Utilities Customer Care and Billing installation. For detailed instructions refer to the Preparing for the Installation section in this chapter.

# **Pre-installation Tasks**

This section describes the steps that should be performed before installing Oracle Utilities Customer Care and Billing.

## Installing Prerequisite Patches

Oracle Utilities Application Framework patches must be installed prior to installing Oracle Utilities Customer Care and Billing.

The patches are available as a convenience rollup in the CCB-V2.7.0.1.0-FWPREREQ-MultiPlatform.zip file, which is part of the downloaded media pack.

For a list of patches included in this rollup, refer to Appendix A: Application Framework Prerequisite Patches.

To install the application and database patches on top of Oracle Utilities Application Framework 4.4.0.0.0:

1. Copy the file CCB-V27010-FW-PREREQ-MultiPlatform.jar in the delivered package to a <TEMPDIR>. Unjar using the command below.

jar -xvf CCB-V27010-FW-PREREQ-MultiPlatform.jar

2. Initialize the Oracle Utilities Application Framework environment to install the Framework patch rollup into.

## UNIX

\$SPLEBASE/bin/splenviron.sh -e \$SPLENVIRON

#### Windows

\$SPLEBASE\bin\splenviron.cmd -e %SPLENVIRON%

- 3. Install application patches.
  - a. Navigate to the <temp location>/FW-V4.4.0.0.0-Rollup/Application folder.
  - b. Execute the group installation script.

#### Unix /Linux

```
chmod a+x installSFgroup.sh
chmod a+x FW*/*.sh
./installSFgroup.sh
```

#### Windows

installSFgroup.cmd

## Copying and Decompressing Install Media

The installation file is delivered in jar format for both UNIX and Windows platforms.

Oracle Utilities Customer Care and Billing is delivered in a separate installation package for each supported Operating System. Refer to the Supported Platforms section in Chapter 3: Supported Platforms and Hardware Requirements for version and installation details regarding the database and operating system versions. Also refer to Chapter 5: Installing Application Server Prerequisite Software for the prerequisite third-party software installation instructions.

Download the installation package for your operating system and proceed with the following instructions.

- Log in to the host server as the Oracle Utilities Application Framework administrator user ID (default cissys). This is the same user ID that was used to install the Oracle Utilities Application Framework.
- 2. Create a <TEMPDIR> directory on the host server, which is independent of any current or other working Oracle Utilities Customer Care and Billing application environment. This can be the same <TEMPDIR> used during the installation of the Oracle Utilities Application Framework.
- Copy the file CCB-V2.7.0.1.0-MultiPlatform.jar in the delivered package to a <TEMPDIR>. If you are using FTP to transfer this file, remember to use the BINARY option for the FTP transfer.
- 4. Decompress the file:

cd <TEMPDIR>

jar -xvf CCB-V2.7.0.1.0-MultiPlatform.jar

**Note:** You will need to have Java JDK installed on the machine used to (un)jar the application server installation package. Please install the JDK that is supported for the install on your platform to be able to use the jar command. This is the location of Java packages: http://java.sun.com/products/archive/index.html.

For Windows installs, include the location of the JDK in your path before you execute the jar command.

For both Unix and Windows platforms, a sub-directory named CCB.V2.7.0.1.0 is created. The contents of the installation directory are identical for both platforms. The directory contains the install software for the application product.

## Preparing for the Installation

- 1. Log on as an Oracle Utilities Customer Care and Billing Administrator (default is "cissys").
- Initialize the Framework environment that you want to install the product into. UNIX:

```
$SPLEBASE/bin/splenviron.sh -e $SPLENVIRON
```

#### Windows:

\$SPLEBASE\bin\splenviron.cmd -e %SPLENVIRON%

3. Stop the environment if running.

# Installing the Application

To install the Oracle Utilities Customer Care and Billing application:

- 1. Change to the <TEMPDIR>/CCB.V2.7.0.1.0 directory.
- 2. Set the following path:

export PATH=<JAVA\_HOME>/bin:\$PATH

**Note:** The above command is only applicable on a Linux platform. <JAVA\_HOME> is the location where the JDK has been installed.

3. Execute the script:

UNIX

ksh ./install.sh

#### Windows

install.cmd

**Note:** On UNIX, ensure that you have the proper execute permission on install.sh

- 4. Follow the messages and instructions that are produced by the install utility. Please note that some of the steps may take some time to complete.
- 5. If the install utility execution was not stopped due to errors and you did not interrupt the execution, you have finished the installation of the Oracle Utilities Customer Care and Billing Application product.
- 6. Execute the following commands:

#### UNIX

splenviron.sh -e <ENV\_NAME>
configureEnv.sh

Type **P** and <ENTER> (you don't need to change anything)

splenviron.sh -e <ENV\_NAME>
initialSetup.sh

#### Windows

splenviron.cmd -e <ENV\_NAME>
configureEnv.cmd -e <ENV\_NAME>

Type **P** and <ENTER> (you don't need to change anything)

splenviron.cmd -e <ENV\_NAME>
initialSetup.cmd

7. Start up the environment.

The final step of the installation process is the environment startup. The install utility executes the command spl.sh start (for UNIX) or spl.cmd start (for Windows) to start up the environment. You may start the environment by this command any time. Follow the messages on the screen and check the logs in \$SPLSYSTEMLOGS (%SPLSYSTEMLOGS% on Windows) directory to ensure that the environment was started successfully. If the startup failed, identify the problem by reviewing the logs, and start up the environment manually while you are connected to the new environment in

your online session.

## Installing Post-release Patches

Oracle Utilities Customer Care and Billing patches must be installed after installing Oracle Utilities Customer Care and Billing

The patches are available as a convenience rollup inside the CCB-V2.7.0.1.0-Rollup-MultiPlatform.zip file, which is part of the downloaded media pack.

For a list of the patches included in this rollup, refer to Appendix C: Oracle Utilities Customer Care and Billing Post-release Patches.

To install the application and database patches on top of Oracle Utilities Customer Care and Billing 2.7.0.1.0:

 Copy the CCB-V27010-Rollup-MultiPlatform.jar in the delivered package to a <TEMPDIR>. Unjar using below command.

jar -xvf CCB-V27010-Rollup-MultiPlatform.jar

2. Initialize the Oracle Utilities Customer Care and Billing environment to install the Oracle Utilities Customer Care and Billing patch rollup into.

#### UNIX

\$SPLEBASE/bin/splenviron.sh -e \$SPLENVIRON

#### Windows

\$SPLEBASE\bin\splenviron.cmd -e %SPLENVIRON%

- 3. Install application patches.
  - a. Navigate to the <temp location>/CCB-V2.7.0.1.0-Rollup/Application folder.
  - b. Execute the group installation script.

#### Unix /Linux

```
chmod a+x installSFgroup.sh
chmod a+x FW*/*.sh
./installSFgroup.sh
```

#### Windows

installSFgroup.cmd 4. Start up the environment.

# Integrating Customer Modifications into This Release

In order to integrate customer modifications from previous releases into this version of the Oracle Utilities Customer Care and Billing, the customer modifications have to be reapplied to a new environment using the source code and database utilities provided with the software development kit. Please refer to the Oracle Utilities Customer Care and Billing Software Development Kit product documentation for instructions on this process.

# **Operating the Application**

At this point your installation and custom integration process is complete.

Be sure to read the Oracle Utilities Customer Care and Billing Server Administration Guide for more information on further configuring and operating the Oracle Utilities Customer Care and Billing system.

# **Installing Service Packs and Patches**

Periodically, Oracle Utilities releases a service pack of single fixes for its products. A service pack is an update to an existing release that includes solutions to known problems and other product enhancements. A service pack is not a replacement for an installation, but a pack consisting of a collection of changes and additions for it. The service pack may include changes to be applied to the application server, the database, or both. The service pack includes all files necessary for installing the collection of changes, including installation instructions.

Between services packs, Oracle Utilities releases patches to fix individual bugs. For information on installing patches, see knowledge base article ID 974985.1 on My Oracle Support.

Service packs and patches can be downloaded from My Oracle Support (https://support.oracle.com/).

# Chapter 8

# **Additional Tasks**

This chapter describes the tasks that should be completed after installing Oracle Utilities Customer Care and Billing, including:

- Importing Self-Signed Certificates
- Customizing Configuration Files
- Integrating Existing Customer Modifications
- Generating the Application Viewer
- Building Javadocs Indexes
- Configuring the Environment for Batch Processing
- Customizing the Logo
- Deploying Inbound WebServices (IWS)
- Domain Templates

# Importing Self-Signed Certificates

If you are using self-signed certificates and the Inbound Web Services (IWS) feature, it is required that these certificates are imported into the OUAF truststore file.

To import the self-signed certificates:

- 1. Start WebLogic.
- 2. Initialize a command shell and setup the environment:

#### UNIX

\$SPLEBASE/bin/splenviron.sh -e \$SPLENVIRON

#### For example:

/ouaf/TEST ENVIRON1/bin/splenviron.sh -e TEST ENVIRON1

#### Windows

%SPLEBASE%\bin\splenviron.cmd -e %SPLENVIRON%

#### For example:

D:\ouaf\TEST\_ENVIRON1\bin\splenviron.cmd -e TEST\_ENVIRON1

 Execute the following script to generate all the information. If the [<server>:<port>] are not specified, they will be retrieved from ENVIRON.INI.

#### **UNIX** \$SPLEBASE/bin/initialSetup.sh -i [<server>:<port>]

Windows %SPLEBASE%\bin\ initialSetup.cmd -i [<server>:<port>]

Note: Execute these commands before deploying the IWS application.

# **Customizing Configuration Files**

To make customer modifications to various configuration files, create a 'CM copy' of the template file or user exit instead. This preserves the changes whenever initialSetup is executed; else, the changes to the delivered template files will be lost if it is patched in the future.

Below is a sample procedure to customize Hibernate properties of the SPLWeb web application:

- 1. Locate the hibernate.properties.template in the \$SPLEBASE/templates directory.
- 2. Copy the file to cm.hibernate.properties.template.
- 3. Apply the changes to cm.hibernate.properties.template.
- 4. Update the application war file with the latest changes:

Unix: \$SPLEBASE/bin/initialSetup.sh

```
Windows: %SPLEBASE%\bin\initialSetup.cmd
```

Refer to the Oracle Utilities Application Framework SDK documentation for more details.

# **Centralized Properties Customization**

This feature gives the ability to add, modify, and remove properties in one file. The properties are propagated to the specified property files. The template process, which is part of the initialSetup step, will look at the files etc/cm\_properties.ini (this can be created as a Customer Customization), if the file exists the content will be processed for the relevant properties.

**Note:** Product teams might use this file format: etc/ <PROD>\_properties.ini (where <PROD> could be one of the list of installed products included in etc/PRODUCT.txt). If it exits it will be processed as well.

#### cm\_properties.ini examples

Type of entries that could be included into cm\_properties.ini and relevant type of action:

<PROPERTIES\_FILE>:<PROPERTY\_NAME>=<VALUE>

- Override <PROPERTY\_NAME> in <PROPERTIES\_FILE> with <VALUE> if exists.
- Insert <PROPERTY\_NAME> in <PROPERTIES\_FILE> with <VALUE> it doesn't exists.

<PROPERTY\_NAME>=<VALUE>

• Override <PROPERTY\_NAME> in all property files with <VALUE>, if <PROPERTY\_NAME> exists.

<PROPERTIES\_FILE>:<PROPERTY\_NAME>=[DELETE]

Remove <PROPERTY\_NAME> from <PROPERTIES\_FILE> if exists.

<PROPERTY\_NAME>=[DELETE]

• Remove <PROPERTY\_NAME> from all property files, if <PROPERTY\_NAME> exists.

Template example -> hibernate.service.properties.template:

```
hibernate.user = @DBUSER@
hibernate.pass = @DBPASS@
hibernate.ucp.validate connection = true
```

#### **ENVIRON.INI example:**

DBUSER=cisadm

#### cm\_properties.ini example:

```
hibernate.service.properties.template:hibernate.user=clouduser
hibernate.password=cloudpwd
hibernate.iws.properties.template:hibernate.user=clouduser
```

hibernate.service.properties.template:hibernate.ucp.validate\_conne
ction=[DELETE]
hibernate.service.properties.template:new.property=test

#### hibernate.service.properties generated properties file result:

```
### The following line was overridden because <PROD>_properties.ini
file setting:
hibernate.user=clouduser
### The following line was overridden because <PROD>_properties.ini
file setting:
hibernate.password=cloudpwd
### The following line was deleted because <PROD>_properties.ini
file setting:
# hibernate.ucp.validate_connection = true
### The following line was appended because <PROD>_properties.ini
file setting:
new.property = test
```

#### hibernate.iws.properties generated properties file result:

```
### The following line was overridden because <PROD>_properties.ini
file setting:
    hibernate.user=clouduser
    ### The following line was overridden because <PROD>_properties.ini
    file setting:
    hibernate.password=cloudpwd
```

# Integrating Existing Customer Modifications

Existing Customer Modifications (CM) applied to an application server on an earlier release cannot be applied directly to a later version. CM code needs to be applied from an SDK version compatible with this release.

Refer to the Oracle Utilities Application Framework SDK documentation for more information about migrating CM code.

# Generating the Application Viewer

You may extend the application viewer capabilities within an environment by generating additional items. These include information about algorithm types, algorithms, maintenance objects and data dictionary. The Javadoc indexes are also re-built.

To generate the additional items in the application viewer:

- 1. Shut down the environment.
- 2. Initialize a command shell and setup the environment:

#### UNIX

```
$SPLEBASE/bin/splenviron.sh -e $SPLENVIRON
```

#### Example:

/ouaf/TEST\_ENVIRON1/bin/splenviron.sh -e TEST\_ENVIRON1

#### Windows

%SPLEBASE%\bin\splenviron.cmd -e %SPLENVIRON%

#### Example:

D:\ouaf\TEST ENVIRON1\bin\splenviron.cmd -e TEST ENVIRON1

3. Execute the following script to generate all information.

#### UNIX

ksh \$SPLEBASE/bin/genappvieweritems.sh

#### Windows

%SPLEBASE%\bin\genappvieweritems.cmd

4. Restart your application.

# **Building Javadocs Indexes**

Rebuilding Javadoc indexes is already part of generating application viewer above. However, there are times when you need to run it separately.

For example: This is required after the customer modifications (CM) have been applied to an environment when it includes Java code.

To rebuild the Javadoc indexes, run the command below:

#### Windows

%SPLEBASE%\bin\buildJavadocsIndex.cmd

#### UNIX

ksh \$SPLEBASE/bin/buildJavadocsIndex.sh

# Configuring the Environment for Batch Processing

Refer to the *Server Administration Guide* for information on configuring the environment for batch processing.

# Customizing the Logo

To replace the Oracle Utilities logo on the main menu with another image, put the new image <customer\_logo\_file>.png file into the directory \$SPLEBASE/etc/conf/root/cm and create a new "External" Navigation Key called CM\_logoImage. To do that, run the Oracle Utilities application from the browser with the parameters: http:// <hostname>:<port>/cis.jsp?utilities=true&tools=true. From the Admin menu, select Navigation Key. Add the above Navigation Key with its corresponding URL Override path. The syntax for the URL path is:

#### Windows:

http://<host name>:<port>/<Web Context>/cm/<customer\_logo\_file>.png

#### UNIX:

http://<host name>:<port>/<Web Context>/cm/<customer\_logo\_file>.png

The root directory may be deployed in war file format for runtime environment (SPLApp.war). Use provided utilities to incorporate your cm directory into SPLApp.war file.

# Deploying Inbound WebServices (IWS)

All existing XAI Inbound Services have been duplicated as inbound web services as the application moves toward deprecation of XAI and full transition to inbound web services in the next release. The duplicated services are designed to work seamlessly in this release, and customers providing custom services are encouraged to migrate to inbound web services to take full advantage of the new, more efficient Web service technology.

For more information on migrating from XAI to IWS, refer to *Migrating from XAI to IWS* Oracle Utilities Application Framework (Doc ID 1644914.1) on My Oracle Support.

**Note**: This is an optional step for customers using IWS instead of XAI services.

For detailed instructions to deploy inbound web services, refer to Oracle WebLogic 12.2.1.x Configuration Guide for Oracle Utilities Framework (Doc ID 2413918.1) on My Oracle Support.

To deploy inbound web services:

#### UNIX

- 1. Enable the Web Services functionality as shown below:
  - a. cd \$SPLEBASE/bin
  - b. Execute configureEnv.sh -a

Select option 50 and set the options as below:

- "IWS Deployment Target" is recommended to be set to the server to which the web service EAR will be deployed.
- "Web Admin Server Host" is recommended to be set to the WebLogic admin server host.

Select option 52 and set the option as below:

• "This is a development environment" is recommended to set to true to allow web service deployment from the browser user interface.

Enter "P" to process.

2. Execute initialSetup.sh.

cd \$SPLEBASE/bin
ksh ./initialSetup.sh

3. Create an Oracle WebLogic user configuration file (as <SPLEBASE>/etc/ .wlsuserconfig) and an associated key file (as <SPLEBASE>/etc/.wlsuserkey).

Refer to the Oracle WebLogic product documentation on the storeUserConfig WLST command for additional details.

Make sure the admin server and web service target managed server(s) are running.

4. Run initialSetup[.sh|.cmd] -i to import the WebLogic server certificate into the Oracle Utilities Application Framework trust key store.

initialSetup.sh -i

5. Execute the step below in \$SPLEBASE/bin to deploy the web service EAR file. Please note that the application server should be up before running the below command.

ksh ./iwsdeploy.sh

#### Windows

- 1. Enable the Web Services functionality as shown below:
  - a. cd \$SPLEBASE/bin
  - b. Execute configureEnv.cmd -a

Select option 50 and set the options as below:

- "IWS Deployment Target" is recommended to be set to the server to which the web service EAR will be deployed.
- "Web Admin Server Host" is recommended to be set to the WebLogic admin server host.

Select option 52 and set the option as below:

• "This is a development environment" is recommended to set to true to allow web service deployment from the browser user interface.

Enter "P" to process.

2. Execute initialSetup.sh.

cd \$SPLEBASE/bin ksh ./initialSetup.cmd

3. Create an Oracle WebLogic user configuration file (as <SPLEBASE>/etc/ .wlsuserconfig) and an associated key file (as <SPLEBASE>/etc/.wlsuserkey).

Refer to the Oracle WebLogic product documentation on the storeUserConfig WLST command for additional details.

Make sure the admin server and web service target managed server(s) are running.

4. Run initialSetup[.sh|.cmd] -i to import the WebLogic server certificate into the Oracle Utilities Application Framework trust key store.

initialSetup.cmd -i

5. Execute the step below in \$SPLEBASE/bin to deploy the web service EAR file. Please note that the application server should be up before running the below command.

ksh ./iwsdeploy.cmd

# **Domain Templates**

Configure the WebLogic application server to deploy it. Refer to the *Oracle WebLogic* 12.2.1.x Configuration Guide for Oracle Utilities Framework (Doc ID 2413918.1) on My Oracle Support for more details.

# Chapter 9

# Upgrading Oracle Utilities Customer Care and Billing

This chapter provides the instructions to upgrade Oracle Utilities Customer Care and Billing, including:

- Upgrade Paths
- Before You Upgrade
- Upgrade Procedure
- Post-Upgrade Verifications
- Installing Service Packs and Patches

# **Upgrade Paths**

The following upgrade paths are applicable to this release:

• From v2.7.0.0.0 to v2.7.0.1.0

**Note**: Before you can upgrade you must have a prior version installed. If not, follow the procedures described in Chapter 6: Installing the Application Server Component of Oracle Utilities Application Framework and Chapter 7: Installing the Application Server Component of Oracle Utilities Customer Care and Billing in this guide.

# **Before You Upgrade**

Review the list of operating system, application server, and database server combinations supported for this version of Oracle Utilities Customer Care and Billing in the Supported Platforms section in Chapter 3: Supported Platforms and Hardware Requirements.

For further assistance, contact My Oracle Support before you upgrade.

**Note:** While upgrading a previously installed application server, it is recommended to take a backup before starting the upgrade procedure. The upgrade installation removes the existing environment including the configurations.

# **Upgrade Procedure**

The upgrade installation procedure consists of:

- Upgrading the Database Component
- Upgrading the Application Component

## Upgrading the Database Component

Upgrading the Oracle Utilities Customer Care and Billing database component must be complete before you can upgrade the application component.

Refer to the **Upgrade Install** section in the Oracle Utilities Customer Care and Billing Database Administrator's Guide for instructions to upgrade the database component.

# **Upgrading the Application Component**

A successful upgrade consists of the following steps:

- Upgrading the Oracle Utilities Application Framework Application Component
- Upgrading the Oracle Utilities Customer Care and Billing Application Component

## Upgrading the Oracle Utilities Application Framework Application Component

This section describes how to upgrade the Oracle Utilities Application Framework application component, including:

- Copying and Decompressing Install Media for the Oracle Utilities Application Framework Application Component
- Setting Permissions for the cistab file in UNIX for the Oracle Utilities Application Framework Application Component
- Upgrading the Oracle Utilities Customer Care and Billing Application
   Component

#### Copying and Decompressing Install Media for the Oracle Utilities Application Framework Application Component

The Oracle Utilities Application Framework installation file is delivered in jar format for both UNIX and Windows platforms.

Refer to the Copying and Decompressing Install Media section in Chapter 6: Installing the Application Server Component of Oracle Utilities Application Framework for instructions on copying and decompressing install media.

# Setting Permissions for the cistab file in UNIX for the Oracle Utilities Application Framework Application Component

Refer to the Set Permissions for the cistab File in UNIX section in Chapter 6: Installing the Application Server Component of Oracle Utilities Application Framework for instructions.

# Upgrading the Oracle Utilities Application Framework Application Component

To upgrade the Oracle Utilities Application Framework application component:

- 1. Login to the application server host as administrator (the default is cissys on **UNIX**) or as a user with administrator privileges (on Windows).
- 2. Change directory to the bin folder.

cd <install\_dir>/bin

where <install\_dir> is the location where the Oracle Utilities Application Framework V4.4.0.0.0 base application component is installed.

3. Initialize the environment by running the appropriate command:

#### UNIX

./splenviron.sh -e <ENV NAME>

#### Windows

splenviron.cmd -e <ENV NAME>

4. Change directory to the <TEMP\_DIR>/FWV4.4.0.0.0 directory.

**NOTE**: While installing Application Framework V4.4.0.0.0 from the previous environment to Oracle Utilities Customer Care and Billing V2.7.0.1 the install utility removes the existing environment and re-creates the environment. Take a backup before you proceed with installing Application Framework V4.4.0.0.0 to retain any configurations for future reference. 5. Start the application installation utility by executing the appropriate script:

UNIX ksh ./installSP.sh

Windows Server

installSP.cmd

6. Once the install or upgrade has finished, the installation log location is displayed on the screen. If the log does not list any error messages, the installation of the application component of Oracle Utilities Application Framework is complete.

## Upgrading the Oracle Utilities Customer Care and Billing Application Component

This section describes how to install the application component of Oracle Utilities Customer Care and Billing, including:

- Copying and Decompressing Oracle Utilities Customer Care and Billing Install
   Media
- Upgrading the Oracle Utilities Customer Care and Billing Application Component
- Creating WebLogic Domain

# Copying and Decompressing Oracle Utilities Customer Care and Billing Install Media

The Oracle Utilities Customer Care and Billing installation file is delivered in jar format for both UNIX and Windows platforms.

Refer to the Copying and Decompressing Install Media section in Chapter 6: Installing the Application Server Component of Oracle Utilities Application Framework for instructions on copying and decompressing install media.

#### Upgrading the Oracle Utilities Customer Care and Billing Application Component

Refer to the Installing the Application section in Chapter 7: Installing the Application Server Component of Oracle Utilities Customer Care and Billing for steps to upgrade the Oracle Utilities Customer Care and Billing application component.

#### **Creating WebLogic Domain**

With Oracle Utilities Application Framework V4.4.0.0.0 a WebLogic native installation is required. Refer to *Oracle WebLogic 12.2.1.x Configuration Guide for Oracle Utilities Application Framework (Doc ID 2413918.1)* on My Oracle Support for more information.

# **Post-Upgrade Verifications**

After you complete the upgrade, verify the following:

- 1. Verify installation logs created under decompressed installer location for any errors.
- 2. Confirm that the installation logs do not contain any errors.
3. Confirm that all the configurations are correct.

Refer to the Installation and Configuration Worksheets section in Chapter 4: Planning the Installation for details.

- 4. Confirm that the database is ready.
- 5. Generate the Application Viewer.
- 6. Start the application server.

At this point, the installation is complete.

Refer to the Oracle Utilities Customer Care and Billing Server Administration Guide for more information on further configuring and operating the system.

#### **Installing Service Packs and Patches**

Periodically, Oracle Utilities releases a service pack of single fixes for its products. A service pack is an update to an existing release that includes solutions to known problems and other product enhancements. A service pack is not a replacement for an installation, but a pack consisting of a collection of changes and additions for it. The service pack may include changes to be applied to the application server, the database, or both. The service pack includes all files necessary for installing the collection of changes, including installation instructions.

Between services packs, Oracle Utilities releases patches to fix individual bugs. For information about installing patches, refer to **Document ID 974985.1** on My Oracle Support.

Service packs and patches can be downloaded from My Oracle Support (https://support.oracle.com/).

# Appendix A

#### Application Framework Prerequisite Patches

Oracle Utilities Application Framework patches must be installed prior to installing Oracle Utilities Customer Care and Billing. The patches listed below are available as a convenience rollup, CCB-V2.7.0.1.0-FW-PREREQ-MultiPlatform.zip included in the downloaded media pack.

| Refer to the instructions included in the rolls | p directory for ste | ps to install the patches. |
|-------------------------------------------------|---------------------|----------------------------|
|-------------------------------------------------|---------------------|----------------------------|

| Bug Number | Description                                                                         |
|------------|-------------------------------------------------------------------------------------|
| 28922633   | PLACEHOLDER FOR TO DO MANAGEMENT PORTAL FIXES                                       |
| 28942032   | INTEGRATE NEW UI CHANGES [UPDATE 1116, 1121, 1129]                                  |
| 28943536   | UNNECESSARY SCROLLBAR IN IFRAMES (PKAREAPKPANEL)                                    |
| 28943625   | GAP BETWEEN LABEL & FIELD IN OLD AND NEW STYLE<br>PAGES                             |
| 28943654   | MISSING NEW CLOCK ICON                                                              |
| 28943705   | SEARCH ICONS ARE NOT ALIGNED ON OLD STYLE SEARCH PAGES                              |
| 28943711   | END OF ZONE LINE OVERLAPPING WITH TABLE IN CLOSING ZONE (DASHBOARD)                 |
| 28975950   | ADA : KEYBOARD FOCUS ISSUE IN DATA EXPLORER POP UP'S                                |
| 28983549   | COMMENT / LOG ICONS ON CURRENT TO DO ZONE ARE<br>STRETCHED TO THE WIDTH OF THE ZONE |
| 28987400   | RADIO BUTTON SIZES ARE TOO BIG ON CHROME AND IE                                     |
| 28987420   | HISTORY MENU LIST IS SHOWN INCONSISTENTLY, WHEN<br>HISTORY VIEWED                   |
| 29003938   | RATE CHECK PAGE IS UNRESPONSIVE                                                     |
| 29008460   | INVALID VALUES IN DROPDOWNS ON DATAEXPLORER WHEN NAVIGATING BACK/FORWARD TO A PAGE  |
| 29015274   | SEARCH MENU INPUT HAS A BORDER                                                      |
| 29016780   | PROCESS CONTROLLER ISSUES POST UI RESKIN                                            |

| Bug Number | Description                                                                                                    |
|------------|----------------------------------------------------------------------------------------------------|
| 29020764   | COPY OF 28884365 - COPY OF 28660926 - UNABLE TO ADD<br>CHARACTERISTICS WHEN CREATING TO DO ENTRY AT<br>IE11.0.9600 |
| 29021511   | COMPLETION BANNER IN PROCESS CONTROLLER                                                                            |
| 29023096   | INTEGRATE NEW UI CHANGES [UPDATE 1205]                                                                             |
| 29024305   | COPY 28400576 - MDM WEBLOGIC SERVERS GOING INTO<br>CRITICAL STATE AND THEN GOING INTO FAILED STATE                 |
| 29024808   | GROOVY JAVADOCS ARE NOT GENERATED IN 23000 ENVS (MAIN AND II)                                                      |
| 29025833   | LOGGING CHANGES TO SUPPORT CLOUD INSTALLATIONS                                                                     |
| 29028127   | INTEGRATE NEW UI CHANGES [UPDATE 1206]                                                                             |
| 29029569   | COPY 28584400 - MDM: UPDATE REPLACE ACTION TO NOT<br>CALL UPDATE - REDUCE GC                                       |
| 29030254   | PROCESS FLOW DELETE CONFIRMATION HAS CONFUSING TEXT                                                                |
| 29041677   | MENUS ARE NOT WORKING IN RTL ALIGNMENT                                                                             |
| 29047911   | INTEGRATE NEW UI CHANGES [UPDATE 1211]                                                                             |
| 29053862   | PROCESS CONTROLLER: IMAGE FIELDS ARE ACCESSIBLE VIA<br>KEYBOARD IN READONLY PANELS                                 |
| 29058794   | UI RESKIN - NEW LOGIN SCREEN                                                                                       |
| 29138184   | MISSING GRIDLINES FOR F1-CHARADDDELETEBUTTON                                                                       |
| 29139592   | UPGRADE SWAGGER UI TO 3.18.1                                                                                       |
| 29139618   | NEW APPLICATION LOGO FOR FRAMEWORK                                                                                 |
| 29148046   | EXTRA VERTICAL SPACING ON OLD STYLE SEARCH PAGES                                                                   |
| 29161746   | TO DO MANAGEMENT PORTAL - MULTIPLE CHAR FILTERS<br>ISSUE                                                           |
| 29163044   | IMPROVE ERROR HANDLING FOR JUST-IN-TIME<br>PROVISIONING ON IDCS SERVLET FILTERS                                    |
| 29167072   | OUAF-6687: CNE BATCH DRAIN OUT                                                                                     |
| 29168331   | UI FIXES: REM GRID LINES FOR GRIDS IN DASHBOARD ZONES<br>AND POS OF WORKLIST ICONS                                 |
| 29172836   | UI RESKIN PACKAGE IMAGE, STYLESHEET UPDATES AND<br>PROCESS CONTROLLER FIXES                                        |

### Appendix B

### Oracle Utilities Customer Care and Billing Fixes

The following table lists the Oracle Utilities Customer Care and Billing fixes included in this release:

| Bug Number | Description                                                                          |
|------------|--------------------------------------------------------------------------------------|
| 19262743   | JOINING TO FT ON SIBLING_ID                                                          |
| 28512619   | COPY OF 28473189 - ALGORITHM TYPE(CSEN-CC) IS TRYING TO<br>CREATE WRONG CC CHAR      |
| 28519635   | COPY OF 28058916 - BATCH TD-PYUPL, BASE CODE CIPQPYUB<br>TO DO ISSUE                 |
| 28528747   | COPY OF 27912665 - CIPWEBPX ERROR WHEN RUNNING WFET BATCH                            |
| 28535683   | COPY OF 27507288 - VAT/CCL - DE-MINIMIS CALCULATION ISSUE                            |
| 28558827   | COPY OF 28491781 - DESCRIPTION COLUMN ON BILL<br>SEGMENT CALC LINE SCREEN IS DISPLA  |
| 28558833   | COPY OF 28411296 - BILLING BATCH GENERATES A WORK IN<br>PROGRESS TODO'S WITH A DATE  |
| 28566430   | COPY OF 25896444 - PERSON ADDRESS VALIDATION                                         |
| 28566514   | COPY OF 26978686 - XML WIDTH SHOULD BE INCREASED TO SHOW TEXT IN A SINGLE LINE       |
| 28575151   | UNABLE TO CREATE NON-CIS PAYMENT WITH CREDIT CARD AUTHORIZATION                      |
| 28579101   | COPY OF 27977926 - SEARCHING VIA GEOGRAPHIC TYPE IN<br>CONTROL CENTRAL CAUSES CCB T  |
| 28612517   | COPY OF 27340473 - FA IS NOT BROADCASTED ON PREMISE-<br>>PREMISE PORTAL->SOM INFORMA |
| 28618873   | COPY OF 28086522 - CONTINUOUS ISSUE WITH BUG 27959364                                |
| 28644530   | COPY OF 28589857 - PREV QUANTITY SQ IS NOT FETCHED IN<br>BSEG FOR BILLABLE CHARGE    |

| Bug Number | Description                                                                                       |
|------------|---------------------------------------------------------------------------------------------------|
| 28695061   | COPY OF 28565461 - PREMISE TREE DISPLAYS DUPLICATE<br>ACCOUNT NODES                               |
| 28695116   | COPY OF 28222791 - PUPL'S PROCESSED RECORDS COUNTER<br>INCREMENTED FOR STAGINGS AND               |
| 28697462   | COPY OF 27525486 - UNABLE TO DELETE ITEM OF TRACK<br>LOCATION TYPE                                |
| 28714970   | COPY OF 28209381 - FA SYNC REQUEST ERRORS OUT FOR<br>VALID DUPLICATE SA/SPS SCENARI               |
| 28749356   | COPY OF 28730546 - RATE CHECK, RESULTS TAB, MAIN ZONE,<br>CALCULATED AMOUNT DISPLAY               |
| 28770653   | COPY OF 28718882 - CUP-409 - INCORRECT CURRENCY SIGN IS<br>DISPLAYED UNDER ACCOUNT                |
| 28778155   | COPY OF 28755132 - BILL ID FOREIGN KEY REFERENCE<br>VALIDATION NOT WORKING                        |
| 28789141   | COPY OF 28148792 - UPGRADE 2.6 - ERROR LOADING<br>C1FACOMPLETIONWITHSTEPS WSDL                    |
| 28803424   | COPY OF 28795940 - BILL SEGMENT ERROR WHEN METERED SQ IS NEGATIVE                                 |
| 28803430   | COPY OF 28513100 - NO APPOINTMENT RETURNED FROM<br>CC&B WITH DEFAULT ABG                          |
| 28829001   | COPY OF 27857094 - ALLOWING TO DEL THE TODO ROLE,<br>WHICH IS IN USE ON RESPECTIVE                |
| 28867780   | COPY OF 28530582 - WO EVT LTR ALGORITHM WILL NOT<br>CREATE CUSTOMER CONTACT WITH PREDEFINED VALUE |
| 28888701   | APPOINTMENT VALIDATION MESSAGE ISSUE                                                              |
| 28899929   | COPY OF 28710677 - CUSTOMER CONTACT TYPE PHYSICAL BO<br>MISSING CUSTOMARCHIVEELIGIBILITYCRITERIA  |
| 28971536   | COPY OF 28298457 - SAACT CREATES ADDITIONAL CANCELED<br>AND PENDING FAS FOR SAME DA               |
| 28980380   | COPY OF 27956650 - CSS ENROLL ACCOUNT WITH INVALID<br>ACCOUNT ID                                  |
| 29008045   | COPY OF 28839697 - COMPLETED ORDER WIPES OUT<br>PER_DATA_AREA WHEN ONE OF THE PENDI               |

# Appendix C

#### Oracle Utilities Customer Care and Billing Post-release Patches

The following table lists the Oracle Utilities Customer Care and Billing post-release patches included in this release:

| Bug Number | Description                                                                |
|------------|----------------------------------------------------------------------------|
| 27580126   | FIX DESCRIPTION OF IWS - FORMS MANAGEMENT INBOUND XAI SERVICE              |
| 29038996   | FIELDS ARE NOT DISPLAYED CORRECTLY ON MAINTENANCE<br>UI MAP                |
| 29057125   | UI RESKIN: VERIFY C1/IMAGES ARE UPDATED                                    |
| 29061172   | PAPF - ALIGNMENT ISSUE ON PAYMENT ARRANGEMENT<br>TYPE DOWNPAYMENT          |
| 29115131   | PAPF - DUPLICATE PROCESS FLOWS CREATED WHEN AUTO-<br>SAVE IS 'YES'         |
| 29115536   | PAPF - SYSTEM DATA FIXES: WORK_FLD_SW, HELP AND DESCRIPTION FIXES          |
| 29115800   | UI-RESKIN ISSUE: MISSING GRID LINES ON THE INLINE GRID                     |
| 29118930   | UI RESKIN - OLD STYLE SEARCH - ICON LOCATION                               |
| 29125358   | CHARACTERISTIC VALUE NOT GETTING DISPLAYED FOR<br>CALCULATION RULE         |
| 29129934   | PAPF - DAYS UNTIL NEXT BILL ALERT WHEN CIS DIVISION IS BLANK IN BILL CYCLE |
| 29130027   | APPLY DUP PERSON VALIDATION ONLY WHEN RECORD IS CHANGED                    |
| 29140869   | PAPF - PANEL LAYOUT CHANGES                                                |
| 29140983   | UI RESKIN: NEW APPLICATION LOGO                                            |
| 29146615   | UI RESKIN - OLD CAROUSEL CONTROL                                           |
| 29157896   | UI RESKIN: VARIOUS ALIGNMENT ISSUES                                        |
| 29173408   | CUSTOMER CONTACT DASHBOARD ZONE - NEW XSL                                  |

| Bug Number | Description                                                                                       |
|------------|---------------------------------------------------------------------------------------------------|
| 29187385   | UI RESKIN ISSUE: PA RQUEST DOWN PAYMENT AMOUNT AND<br>DUE DATE DISPLAY                            |
| 29190860   | PAPF - SA GRID MISSING LEFT BORDER WHEN MANUAL SELECTION IS NOT ALLOWED                           |
| 29194821   | COPY OF PAPF - PA REQUEST DETAILS ZONE (USABILITY):<br>PROVIDE DIRECT NAV TO PA REQUEST AND PA SA |
| 29201739   | ISSUES FOUND ON THE RATE SCHEDULE DISPLAY                                                         |
| 29205293   | PAPF - PA REQUEST ELIGIBILITY CRITERIA ADDTIONAL<br>SCENARIO FOR PASS                             |